# User manual

Manuel d'utilisation Gebruikershandleiding Användar-handbok

PhotoFrame™

| Benutzerhandbuch | Manuale per l'utent | Manual del usuario | Manual do usuário

7FF I

## Classic

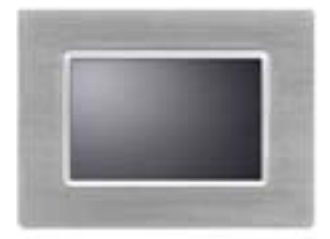

7FFICME

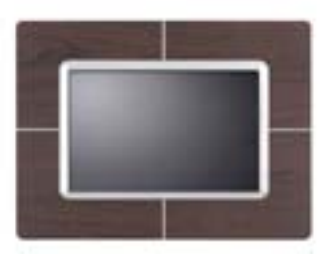

7FFICWO

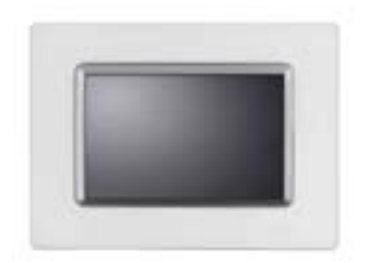

7FFICMI

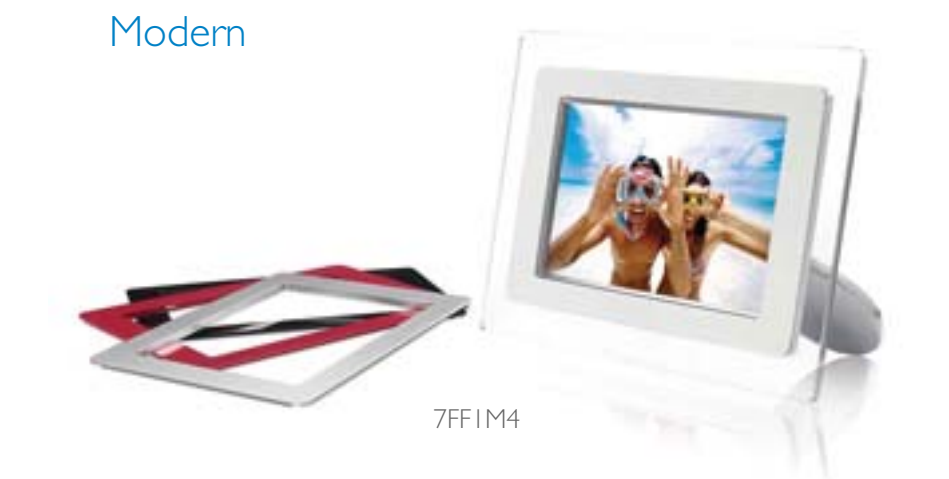

# PHILIPS

## Kom godt i gang

- PakkelisteIndledende
- opsætning
- Specifikationer F

Pakkeliste

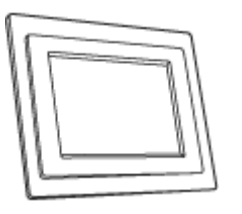

PhotoFrame™

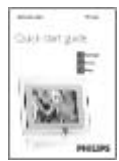

Lynguide

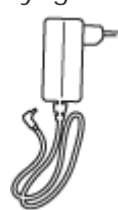

Strømforsyning

Hvad du ellers behøver

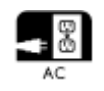

Stikkontakt

hukommelseskort eller PC

©2005 Koninklijke Philips Electronics NV

Alle rettigheder forbeholdes. Reproduktion, kopiering, brug, modifikation, udlån, udlejning, offentlig fremvisning, transmission og/eller udsendelse som helhed, eller i dele, er forbudt uden skriftligt samtykke fra Philips Electronics NV

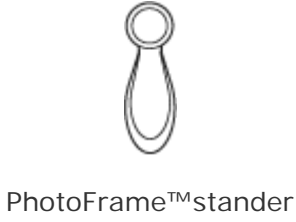

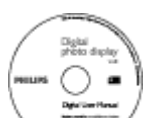

Brugervejledning CD

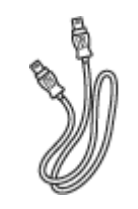

USB kabel til PC (han A type stik)

## Kom godt i gang

- Pakkeliste
- Indledende opsætning
- Specifikationer

## Indledende opsætning

Philips digital fotoskærm kan placeres enten vertikalt eller horisontalt, for at passe til de billeder der vises. Dens opladelige batteri, gør dig i stand til at nyde friheden ved at lade den gå rundt og vise billeder uden netledning. Eller du kan forbinde den til en stikkontakt.

## A. Fjernelse af beskyttelsespose/film på delene

- Monter hovedet på standeren i soklen
- Roter med uret indtil standeren låses på plads

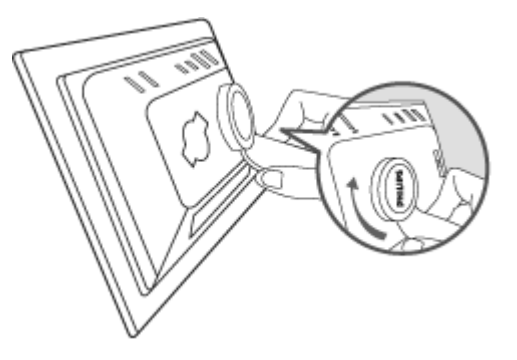

## B. Forbindelse af strømkilde

• Forbind den medfølgende strømkabel fra fotoskærmen til stikkontakten. Det interne batteri vil starte opladningen og batteriets LED vil lyse orange.

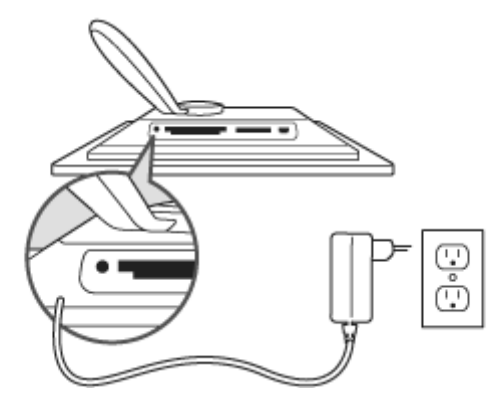

## Lokaliser kontroltaster

• Brug fotoskærmen ved at trykke på kontroltasterne på bagsiden.

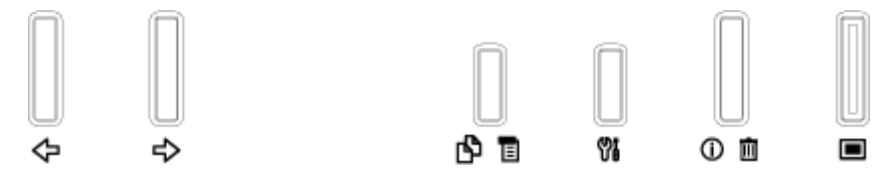

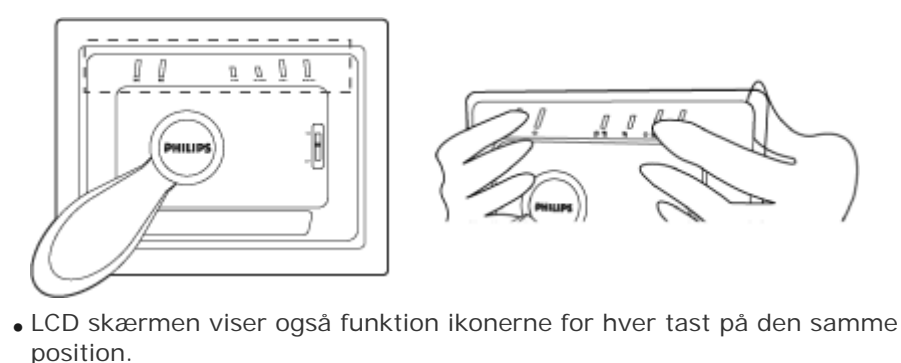

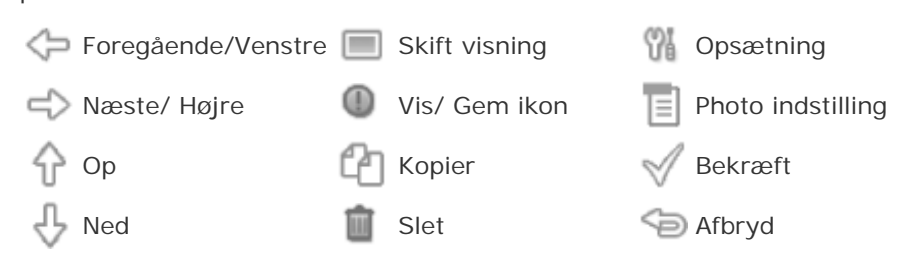

## C. Tænd for fotoskærmen

 Skub afbryderknappen op til TIL position . Strøm LED vil lyse grønt og opstartsskærmen vil vises.

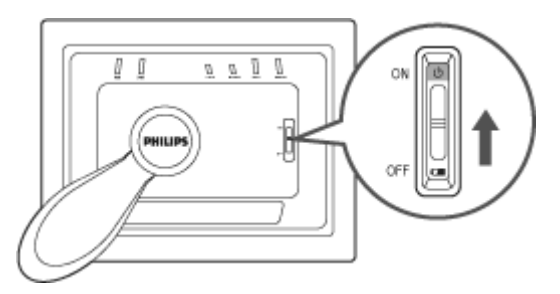

## D. Vælg dit foretrukne sprog

Tryk på <sup>1</sup>/<sub>1</sub> tasten (den 3. tast fra venstre på bagsiden af fotoskærmen)

En menu med generelle indstillinger for fotoskærmen vil blive vist.

• Brug  $\widehat{\mathbf{v}}$  eller  $\widehat{\mathbf{v}}$  tasten for at vælge *Sprog* og tryk på  $\widehat{\mathbf{v}}$  tasten for at vælge .

Brug  $\hat{\mathcal{C}}$  eller  $\hat{\mathcal{V}}$  tasten for at vælge dit foretrukne sprog. Tryk på

✓ for at bekræfte dit valg. De nye indstillinger vil træde i kraft øjeblikkelig.

Tryk <sup>See</sup> igen for at forlade *Sprog* menuen.

| 핏   | Slideshow      | English   |
|-----|----------------|-----------|
| 2   | Language       | Français  |
| ÷Ņ: | Brightness     | Deutsch   |
| ۲   | Time functions | ltalian o |
| 0   | Status         | русский   |
|     |                | Spanish   |

## •Pakkeliste Kom godt i gang

 Indledende opsætning
 Specifikationer

## Billede/Skærm

- Effektivt billedareal: 137 x 91 mm (5.4" x 3.6"), 6.5" diagonal
- Vertikal dotafstand: 0.1905 mm
- Horisontal dotafstand: 0.1905 mm
- Opløsning: 720 x 480 pixels
- Lysstyrke: 200 nits
- Synsvinkel (CR>5): Horisontal (-85°~85°), Vertikal (-85°~85°)
- Halv-levetid for baggrundslys: 20,000 timer

## Forbindelser

Kortlæser: Indbygget sikker digital (SD), multimediakort (MMC), hukommelsesstick (MS Pro), Compact flash (CF) kun type I.

## Bekvemmelighed

Understøttede fotoformater: Op til 12M pixels, JPEG billeder efter EXIF og DCF standarc

Hukommelsesstørelse: 50 billeder eller mere

Understøttet placering: landskab, portræt

Kontrolknapper: 6 knapper

Skærmmodus automatisk lysbilledshow, fuldskærm browse, tommelfingervisning

## Indstillingsmenu:

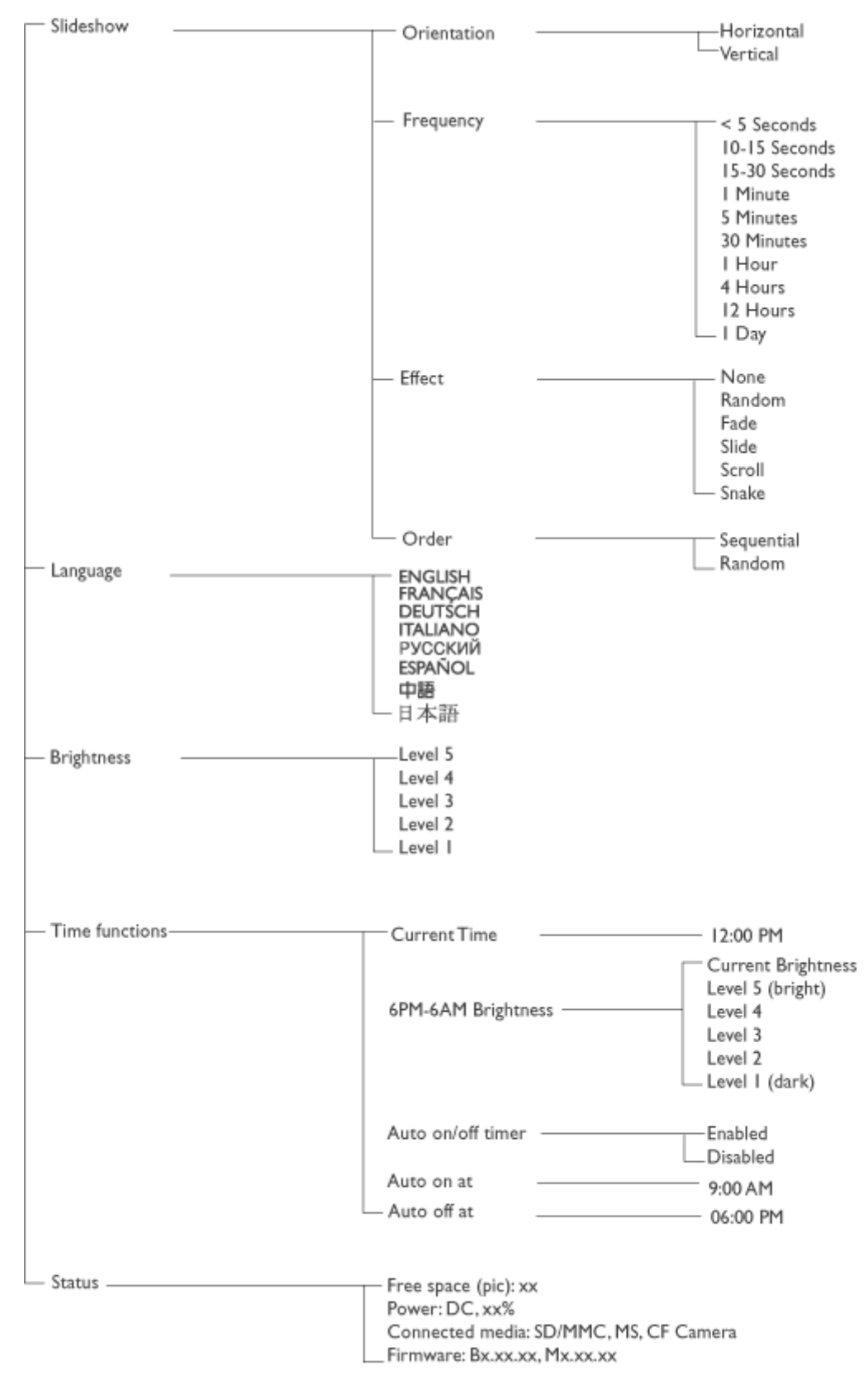

· Specifications are subject to change without prior notice.

## Sikker digital (SD), multimediakort (MMC), hukommelsesstick (MS, MS Pro Compact flash (CF) kun type I

Understøttet billedformat op til 12M pixels, JPEG billeder efter EXIF and DCF standard

Hukommelsesstørrelse: 50 billeder eller mere

Understøttet placering: landskab, portræt

Kontrolknapper: 6 knapper

Skærmmodus automatisk lysbilledshow, fuldskærm browse, tommelfingervisning

## Billedmenu:

| - Show in Slideshow | Ye:                    | 2                                                 |
|---------------------|------------------------|---------------------------------------------------|
| — Rotate            | No<br>90<br>18(<br>27( | Change<br>Clockwise<br>) Clockwise<br>) Clockwise |
| — Delete            | De<br>Ca               | lete Photo<br>ncel                                |
| Exit                | Pres:                  | s 🌀 to Exit                                       |

\* Specifications are subject to change without prior notice.

Sprog på skærmmenu engelsk, fransk, tysk, italiensk, spansk, simpel kinesisk, russisk ( japansk

Plug & Play kompatibel: Windows 2000/XP eller senere, Mac OS X eller senere, Linux

## Tilbehør

Medfølgende tilbehør: AC strømforsyning (AC 100~240V 50/60 Hz 0.36A-->DC 5V 2.5A), USB kabler, Kom-godt-igang vejledning

- Brugervejledning: Ja (på CD-ROM)

## Strømforsyning

- Strøm LED indikator grøn (tændt), fra (slukket)
- Batteri LED indikator orange (oplader), Fra (oplader ikke)
- Understøttede strømmodus batteri, AC forsyning

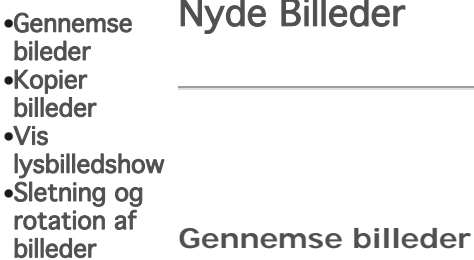

Nyde Billeder

Når der indsættes et hukommelseskort, eller et digitalt kamera er aktivt forbundet til PhotoFrame™, vil den vise billeder fra det sidst forbundne media, eller enhed i en "Last-in, First-display" (Sidst-ind, Først-visning) orden.

Du kan vælge fra tre modus til at gennemse billeder. Tryk på på bagsiden af PhotoFrame<sup>™</sup>) for at skifte mellem de tre modus for gennemsyn; brug for at se det foregående billede rightarrow for at se det næste billede. (rightarrow og rightarrow or de første to taster fra højre på bagsiden af fotoskærmen.)

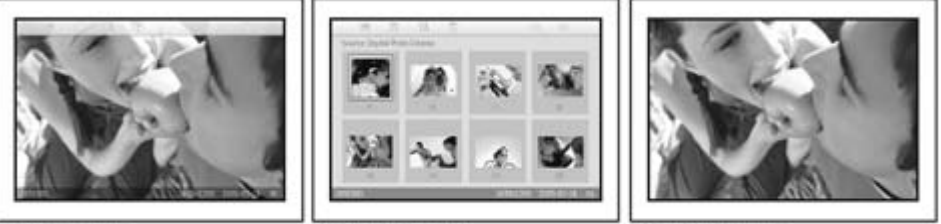

Browse mode

Thumbnail mode

Slideshow mode

TOMMELFINGER-Visning af billeder.

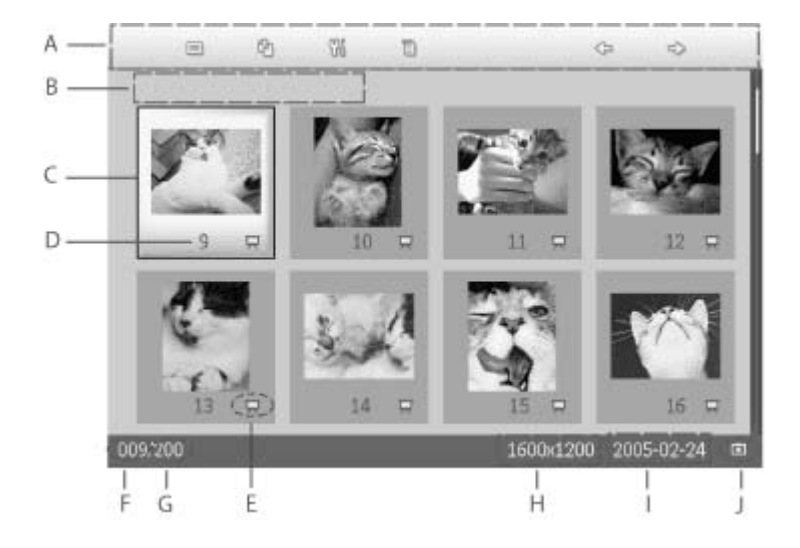

| ٨ | Hver ikon repræsenterer funktionen af de tilsvarende |
|---|------------------------------------------------------|
| A | taster på bagsiden af fotoskærmen.                   |

B Kilden for billeder på skærmen

| Hukommelseskort |  | Compact flash |
|-----------------|--|---------------|
|-----------------|--|---------------|

- SD, MMC D. Fotoskærm
- C Aktuelt billede
- D Nummer på det aktuelle billede
- E Lysbilled ikon
- <sup>L</sup> (Hvis vist, vil dette billede blive vist i lysbilledshow.)
- F Nummer på aktuelt billede, samme som D
- G Det totale antal billeder
- H Opløsning på det aktuelle billede (i pixels).
- I Dato, hvor det aktuelle bilede blev taget
- J Kilde for de viste billeder.

LYSBILLEDSHOW- Automatisk, rotation ved visning af billeder.

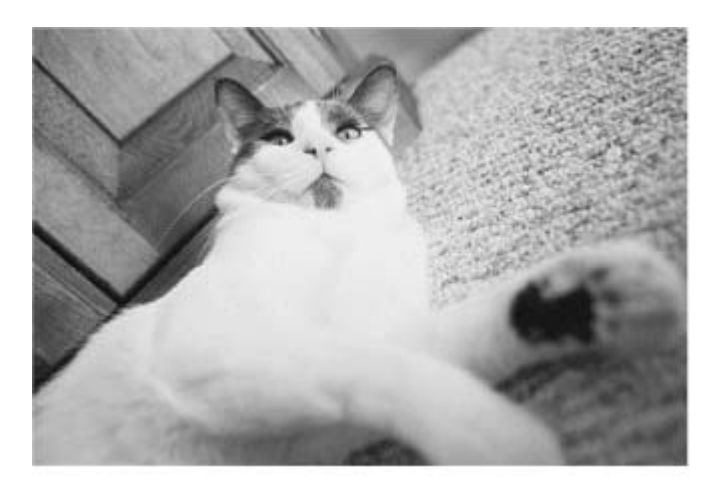

BROWSE—Manuel visning af billeder et-efter-et. (Viser størrelse og dato)

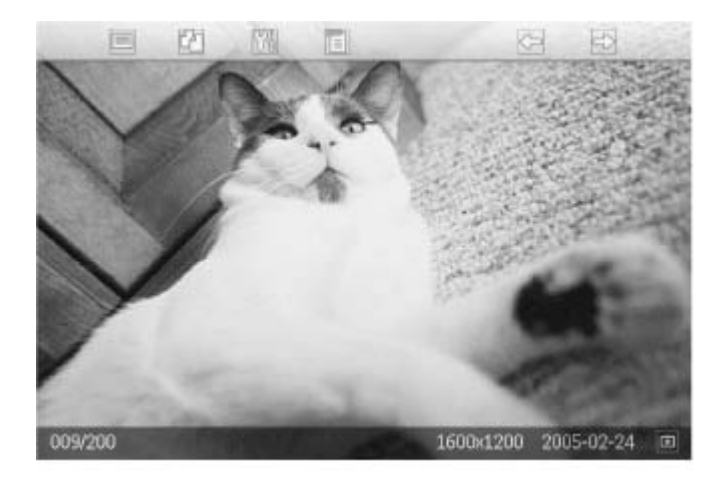

Hver ikon repræsenterer funktionen på den tilsvarende tast på bagsiden af fotoskærmen.

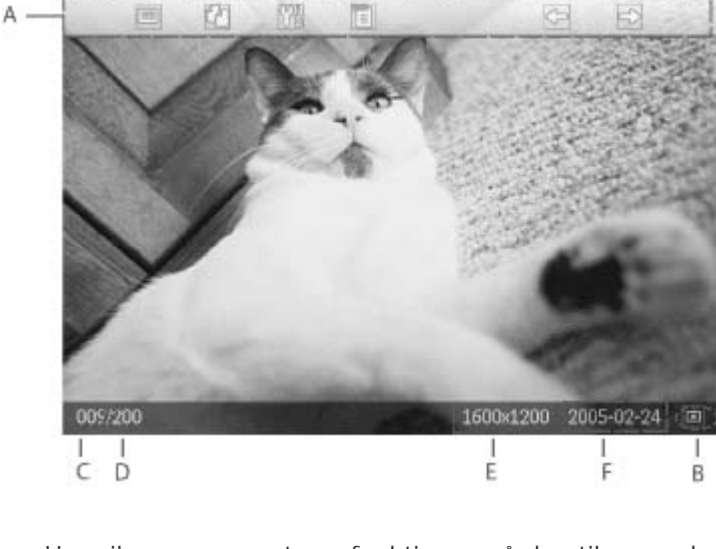

A Hver ikon repræsenterer funktionen på den tilsvarende tast på bagsiden af fotoskærmen.

B Kilde for billederne på skærmen

- Hukommelseskort
   Compact flash
- SD, MMC D. Fotoskærmen
- C Nummeret på det aktuelle billede
- D Total antal billeder
- E Opløsning på det aktuelle billede (i pixels)
- F Dato, hvor det aktuelle billede blev taget

## Se billeder fra digitalt kamera fra hukommelseskort

Fjern forbindelsen fra hukommelseskort eller det digitale kamera fra fotoskærmen.

Billeder der er gemt i fotoskærmen vil vises.

## Se billeder fra et hukommelseskort

•

•

•

•

Indsæt hukommelseskortet i slottet på fotoskærmen:

For Compact Flash kort, skub kortet ind i det store slot, med enden først og forsiden NEDAD.

For SD, MMC, eller hukommelseskort, skub kortet ind i det mindste slot, med enden først og forsiden OPAD.

Efter nogle få sekunder, vil billederne på hukommelseskortet blive vist.

## Hvordan man fjerner hukommelseskortet:

For at fjerne Compact Flash kortet, træk kortet langsomt ud.

For at fjerne SD, MMC, eller hukommelseskort, skub på kortet for at låse det op og derefter trækkes kortet ud.

## Nyde Billeder

•Gennemse bileder

•Kopier

billeder

•Vis

## lysbilledshow Kopier Billeder

•Śletning og rotation af

billeder

Du kan kopiere billeder der er gemt på et hukommelseskort, digital kamera, eller PC t fotoskærmen. Fotoskærmen vil derefter internt gemme en kopi at det oprindelige billed Kopien af billedet vil forblive i fotoskærmen, indtil du sletter det fra fotoskærmen.

PhotoFrame<sup>™</sup>s interne hukommelse kan gemme 50, eller flere ændrede billeder. Se venligs afsnittet om Sletning og Rotation af billeder, for at lære, hvordan du sletter billeder, der € gemt i PhotoFrame<sup>™</sup>.

## Kopiering fra et digital kamera eller et hukommelseskort

Du kan kopiere billeder et efter et i browse modus, eller adskillige billeder på en gang i tommelfinger modus.

## Kopiere billeder et efter et i browse modus

- Ændre synsmodus til *Browse*.
- Forbind det digitale kamera, eller indsæt hukommelseskortet i fotoskærmen.

Billeder fra det digitale kamera, eller hukommelseskort vil vises.

Note: Nogle kameraer understøtter ikke direkte playback. Brug venligst et hukommelseskort i disse tilfælde.

Med de billeder der skal kopieres vist, tryk på <sup>CC</sup>tasten (den 4. tast fra venstre på bagsiden af fotoskærmen). Fire forskellige orienteringer af de valgte billeder vil blive vist. Fire forskellige orienteringer af de valgte billeder vil blive vist.

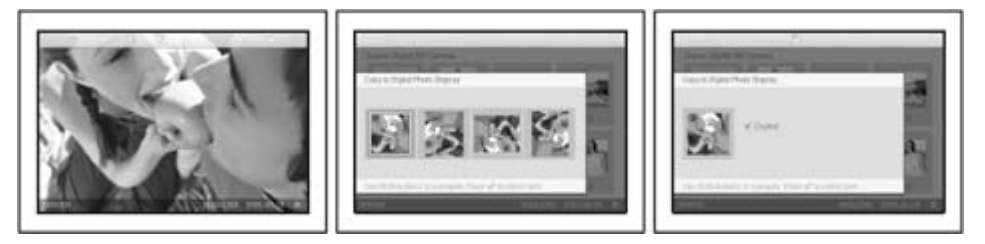

Brug eller tasten for at vælge den ønskede orientering på billedet og tryk derefter på tasten

Fjern ikke hukommelseskortet, eller frakobl kameraet før kopieringsskærmen forsvinder, når kopieringen er fuldført.

Hvis der vises en advarselsmeddelelse der indikerer, at der ikke er mere ledig plads til billeder, kan det være nødvendig at fjerne nogle allerede gemte billeder, før du kan kopiere flere billeder.

- Efter at kopieringsskærmen er forsvundet når kopieringen er fuldført, vil en kopi af billede blive gemt i fotoskærmen.
- Du kan gå til andre billeder og fortsætte denne proces, indtil alle billeder, som du ønsker at kopiere, er kopieret til fotoskærmen.

## Kopier adskillige billeder på en gang i tommelfingermodus

- Ændre synsmodus til Tommelfingervisning
- Forbind det digitale kamera, eller indsæt hukommelseskortet i fotoskærmen.

Billeder fra dit digitale kamera, eller hukommelseskort vil blive vist.

Note: Nogle kameraer understøtter ikke direkte playback. Brug venligst et hukommelseskort i disse tilfælde.

Oplys de billeder, som du vil kopiere i *tommelfingermodus* og tryk på <sup>L</sup> tasten (den 4. tast fra venstre på bagsiden af fotoskærmen).

En multikopieringsskærm med små billeder fra den aktuelle tommelfingerskærm vil blive vist.

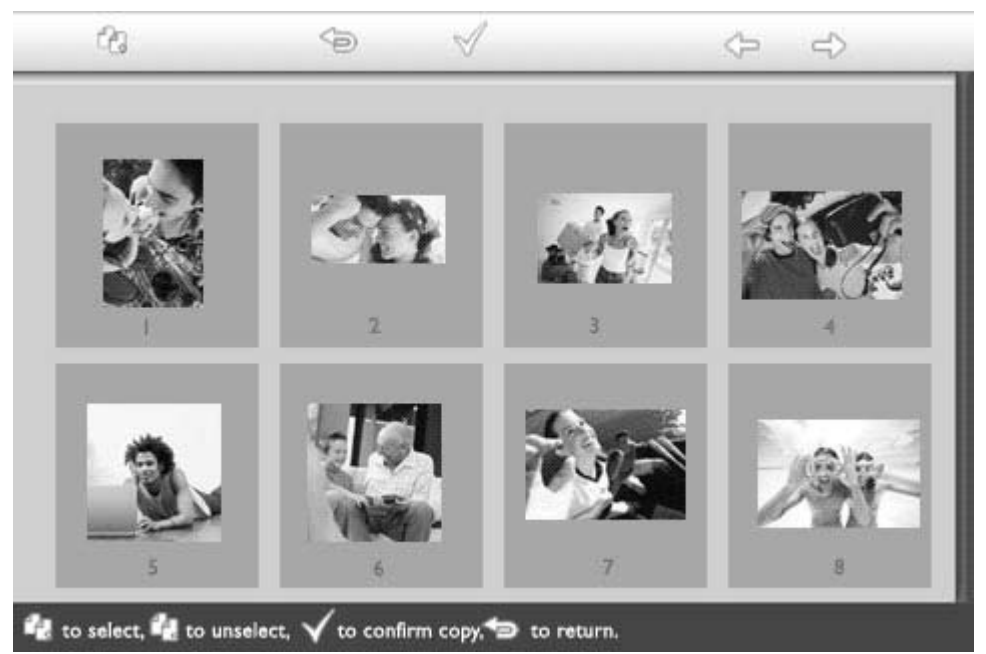

Brug 🗢 eller 🗢 tasten for at flytte, 🖓 for at tilføje billeder til kopieringslisten, 🖓 for

at fjerne billeder fra kopieringslisten og tryk derefter på  $^{\checkmark}$  for at bekræfte kopieringslisten.

Billeder på kopieringslisten bliver vist med en lille kopieringsikon 🖆

Fjern ikke hukommelseskortet, eller frakobl kameraet før kopieringsskærmen forsvinder når kopieringen er fuldført.

Hvis der vises en advarselsmeddelelse der indikerer, at der ikke er mere ledig plads til billeder, kan det være nødvendig at fjerne nogle allerede gemte billeder, før du kan kopiere flere billeder.

• Du kan gå til andre tomelfigersider og fortsætte denne proces, indtil alle billeder, som du ønsker er kopieret til fotodisplay.

## Kopier automatisk PC billeder til PhotoFrame<sup>™</sup> med hukommelseskort (anbefales)

NOTE: Understø tter kun PC billeder i JPEG format

- Forbind dit hukommelseskort til din PC.
   (Nogle bærbare PC har et indbygget slot til hukommelseskort, eller kan behøve en separa læser til hukommelseskort, for at forbinde dit hukommelseskort til PC)
- Kopier dine PC billeder til rodbiblioteket på hukommelseskortet (Rodbiblioteket er simpelthen repræsenteret som "\" på hukommelseskortet.)
- Fjern dit hukommelseskort fra din PC
- Forvis dig om at PhotoFrame<sup>™</sup> er SLUKKET.
- Indsæt hukommelseskortet i PhotoFrame™.
- Tænd for PhotoFrame™
- Efter nogle få sekunder, vil alle billeder i rodbiblioteket på dit hukommelseskort, automatisk blive tilføjet til PhotoFrame<sup>™</sup>. Billeder i rodbiblioteket, vil forblive intakte efter kopieringen.

## Nyde billeder

Vis lysbilledshow

•Gennemse

bileder •Kopier

- billeder
- •Vis
- lysbilledshow
- Sletning og
- rotation af billeder

Når du indstiller fotoskærmens modus til lysbilledshow, vil den automatisk rotere de billeder, der vises på skærmen. Du kan håndplukke de billeder til lysbilledshowet og vælge frekvens for lysbilledshowet — for eksempel hvor lang tid et billede forbliver på skærmen – overgangseffekter – hvordan det næste billede erstatter det aktuelle på skærmen – og sekventiel eller tilfældig billedfremvisning. Du kan også vælge at vise alle billederne i lysbilledshowet i enten vertikal eller horisontal orientering, for at tilpasse hvordan du placerer fotoskærmen.

## Valg af billeder til lysbilledshow

NOTE: Denne funktion gælder kun for billeder, der er gemt i PhotoFrame™s interne hukommelse.

• Ændre synsmodus til Browse eller Tommelfingervisning.

Tryk på 🗐 tasten (den 4. tast fra venstre på bagsiden af fotoskærmen). En menu med specifikke indstilinger for det valgte billede vil blive vist.

|               | ∏ Show in slideshow_ | Yes |
|---------------|----------------------|-----|
| H.            | 🏁 Rotate             | No  |
| $\mathcal{I}$ | 🔟 Delete             |     |
| Celle-        | 🖤 Exit               |     |

Tryk på  $\stackrel{f}{\longrightarrow}$  tasten for at vælge indstillinger for *vis i lysbilledshow* og derefter  $\stackrel{f}{0}$  eller

 $\checkmark$  tasten, for at beslutte om du ønsker at vise dette billede i modus for lysbilledshow.

|     | ∏ Show in slideshow | Yes |
|-----|---------------------|-----|
| 120 | 🏁 Rotate            | No  |
|     | 🔟 Delete            |     |
|     | 🖤 Exit              |     |

Standardindstillingen er ja for vis i lysbilledshow.

. Tryk på ؆ for at bekræfte.

Nu bliver din valgte indstilling bekræftet.

Tryk på <sup>See</sup> for at forlade denne menu.

## Valg af lysbilledfrekvens

NOTE: Denne funktion gælder for alle billeder, der er gemt på alle medier.

• Tryk på 🕅 tasten (den 3. tast fra venstre på bagsiden af fotoskærmen).

En menu med generelle indstillinger for fotoskærmen vil vises.

| Ä        | Slideshow 🖒    | Orientation <sub>[]</sub> |
|----------|----------------|---------------------------|
| 2        | Language       | Frequency 🗸               |
| <u>ې</u> | Brightness     | Effect                    |
| ۲        | Time functions | Order                     |
|          | Status         |                           |
|          |                |                           |

Tryk på tasten for at vælge *indstillinger for lysbilledshow* og brug reller tasten for at skifte *frekvens* indstilling. Derefter trykkes igen på tasten for at

vælge *frekvensindstilling.* 

| Orientation | < 5 seconds   |
|-------------|---------------|
| Frequency 🚽 | 10-15 seconds |
| Effect      | 30 seconds    |
| Order       | l minute      |
|             | 5 minutes     |
|             | 30 minutes    |

• Brug O eller O tasten for at oplyse det interval, som et billede forbliver på skærmen og tryk på  $\checkmark$  for at bekræfte.

| Orientation | < 5 seconds   |
|-------------|---------------|
| Frequency   | 10-15 seconds |
| Effect      | 30 seconds    |
| Order       | 1 minute      |
|             | 5 minutes     |
|             | 30 minutes    |

• Nu bliver din valgte indstilling bekræftet.

• Tryk på <sup>(S)</sup> for at forlade denne menu.

## Valg af overgangseffekt

NOTE: Denne funktion gælder for alle billeder, der er gemt på alle medier.

• Tryk på <sup>101</sup> tasten (den 3. tast fra venstre på bagsiden af fotoskærmen). En menu med generelle indstillinger for fotoskærmen bliver vist.

| 핏   | Slideshow 🖒    | Orientation <sub>[]</sub> |
|-----|----------------|---------------------------|
| 2   | Language       | Frequency 🗸               |
| ÷ģ: | Brightness     | Effect                    |
| ۲   | Time functions | Order                     |
|     | Status         |                           |
|     |                |                           |

Tryk på ftasten for at vælge *indstillinger for lysbilledshow* og brug feller  $\biguplus$ tasten for at skifte til effektpunktet. Tryk på ftasten for at vælge effektindstillinger.

| Orientation | None   |
|-------------|--------|
| Frequency   | Random |
| Effect =>   | Fade   |
| Order       | Slide  |
|             | Scholl |
|             | Snake  |

• Brug 🗘 eller 🗸 tasten, for at oplyse den måde et billede skifter til det næste, på skærmen

Tryk på V for at bekræfte dit valg.

Nu bliver din valgte indstilling bekræftet.

Tryk på <sup>So</sup> for at forlade denne menu.

## Vælg billedorden

NOTE: Denne funktion gælder kun for billeder, der er gemt i PhotoFrame™s interne hukommelse.

- Tryk på 🌃 tasten (den 3. tast fra venstre på bagsiden af fotoskærmen).
- En menu med generelle indstillinger for fotoskærmen vil vises.

| Ŗ   | Slideshow 🖒    | Orientation <sub>[]</sub> |
|-----|----------------|---------------------------|
| 2   | Language       | Frequency 🔽               |
| ÷ģ: | Brightness     | Effect                    |
| ۲   | Time functions | Order                     |
|     | Status         |                           |
|     |                |                           |

• Tryk på  $\Leftrightarrow$  tasten for at vælge *indstillinger for lysbilledshow* og brug  $\widehat{\Upsilon}$  eller

tasten for at gå til *orden* punktet. Derefter trykkes på vælge *orden* indstillinger.

| Orier  | ntation | Sequential |  |
|--------|---------|------------|--|
| Frequ  | i en cy | Random     |  |
| Effect | :       |            |  |
| Orde   | r 🖒     |            |  |
|        |         |            |  |
|        |         |            |  |

• Brug  $\hat{\mathbf{v}}$  eller  $\hat{\mathbf{v}}$  tasten for at oplyse dit valg og tryk på  $\checkmark$  for at bekræfte. Nu bliver din valgte indstilling bekræftet.

• Tryk på for at forlade denne menu.

## Indikation af fotoskærmens orientering

• Tryk på  $^{\it Mi}$  tasten (den 3. tast fra venstre på bagsiden af fotoskærmen) .

En menu med generelle indstilinger for fotoskærmen vil vises.

| 묫  | Slideshow 🖒    | Orientation <sub>[]</sub> |
|----|----------------|---------------------------|
| 2  | Language       | Frequency 🗸               |
| ÷. | Brightness     | Effect                    |
| ۲  | Time functions | Order                     |
|    | Status         |                           |
|    |                |                           |

• Tryk på 🗘 tasten for at vælge *indstillinger for lysbilledshow*; tryk på 🗘 tasten igen, for at vælge orientering.

| Orientation 🖂 | Horizontal |
|---------------|------------|
| Frequency     | Vertical   |
| Effect        |            |
| Order         |            |
|               |            |
|               |            |

• Brug  $\hat{\mathbf{v}}$  eller  $\hat{\mathbf{v}}$  tasten for at oplyse hvordan du ønsker at placere fotoskærmen. Tryk på v for at bekræfte dit valg.

| Orientation | Horizontal |
|-------------|------------|
| Frequency   | Vertical   |
| Effect      |            |
| Order       |            |
|             |            |
|             |            |

Nu bliver din valgte indstilling bekræftet.

• Tryk på for at forlade denne menu.

## Vælg den korrekte billedorientering til lysbilledshow

NOTE: Denne funktion gælder kun for billeder, der er gemt i PhotoFrame™s interne hukommelse.

- Ændre synsmodus til Browse eller Tommelfingervisning.
- Tryk på 🔳 tasten (den 4. tast fra venstre på bagsiden af fotoskærmen).

En menu med specifikke indstillinger for det valgte bilede vil blive vist.

|        | ≂ Show in slidesh | ow_\Yes |
|--------|-------------------|---------|
| 12 - A | 🏁 Rotate          | No      |
| 30     | 🗏 Delete          |         |
|        | 🔍 Exit            |         |

Brug  $\hat{V}$  eller  $\hat{V}$  tasten for at oplyse *roter*. Der efter trykkes på  $\stackrel{e}{\longrightarrow}$  for at vælge.

|      | ∏ Show in slideshow | No Change     |
|------|---------------------|---------------|
| 12 A | 🏁 Rotate            | 90 Clockwise  |
|      | 🛍 Delete            | 180 Clockwise |
| C.M. | 🔍 Exit              | 270 Clockwise |

Brug  $\hat{V}$  eller  $\hat{V}$  tasten for at flytte oplysningen blandt forskellige rotationsvinkler indtil tommelfingerbilledet til venstre, viser den ønskede orientering for den valgte orientering.

Tryk på 💙 for at bekræfte.

Nu vil din valgte indstilling blive bekræftet.

. Tryk på <sup>(SD)</sup> for at forlade denne menu.

TIL TOPPEN AF SIDEN

## Nyde billeder

•Gennemse

bileder •Kopier

billeder

•Vis

lysbilledshow

•Sletning og

rotation af billeder

## Sletning og rotation af billeder

Nogle gange kan du have behov for, at slette nogle billeder, der er gemt på PhotoFrame™ eller ændre orienteringen af billederne. Her er hvordan:

## Rotation af billeder

NOTE: Denne funktion gælder kun for billeder, der er gemt i PhotoFrame™s interne hukommelse.

. . 1

Tryk på <sup>I</sup> tasten (den 4. tast fra venstre på bagsiden af PhotoFrame<sup>™</sup>). En menu, med specifikke indstillinger for det valgte billede, vil blive vist.

|  | 🗏 Show in slidesho | w_\Yes |  |
|--|--------------------|--------|--|
|  | 🏁 Rotate           | No     |  |
|  | 🔲 Delete           |        |  |
|  | 🖤 Exit             |        |  |

• Brug  $\hat{\mathcal{O}}$  eller  $\overset{1}{\mathcal{V}}$  tasten for at oplyse *Roter* og tryk på  $\overset{2}{\hookrightarrow}$  tasten for at vælge.

|  | 🗏 Show in slideshow | No Change     |
|--|---------------------|---------------|
|  | 🏁 Rotate            | 90 Clockwise  |
|  | 🛍 Delete            | 180 Clockwise |
|  | Exit                | 270 Clockwise |

Brug v eller v tasten, for at oplyse den ønskede orientering af dette billede; tryk på tasten for at bekræfte.

## Sletning af billeder

NOTE: Denne funktion gælder kun for billeder, der er gemt i PhotoFrame™s interne hukommelse.

Du kan slette billeder et efter et i browse modus, eller adskillige billeder på en gang i tommelfingermodus.

## Sletning af billeder et efter et i browse modus

• Ændre synsmodus til Browse.

Tryk på 🗉 tasten (den 4. tast til venstre på bagsiden af fotoskærmen) . En menu med specifikke indstillinger for det valgte billede vil vises.

|       | 🗏 Show in slideshow | Yes |
|-------|---------------------|-----|
| No. 1 | 🏁 Rotate            | No  |
| 3/1   | 🔟 Delete            |     |
|       | <sup>∭</sup> Exit   |     |

• Brug  $\hat{V}$  eller  $\hat{V}$  tasten til at oplyse *slet* og tryk på  $\stackrel{e>}{\longrightarrow}$  tasten for at vælge.

|  | 🗏 Show in slideshow | Delete Photo |
|--|---------------------|--------------|
|  | 🏁 Rotate            | Cancel       |
|  | 🛍 Delete            |              |
|  | <sup>∭</sup> Exit   |              |

- Brug  $\hat{\mathcal{V}}$  eller  $\hat{\mathcal{V}}$  tasten for at oplyse *slet billede*; Tryk på  $\checkmark$  for at bekræfte.
- Når du sletter et billede, vil fotoskærmen vise status og vende tilbage til browse modus efter fuldførelsen.

## Sletning af flere billeder på en gang i tommelfinger modus

- Ændre synsmodus til Tommelfingervisning
- Oplys de billeder der skal slettes i *tommelfingermodus og tryk på* tasten (den 2. tast fra venstre på bagsiden af fotoskærmen).

En multisletningsskærm for billeder med små billeder fra den aktuelle tommelfingerskærm vil vises.

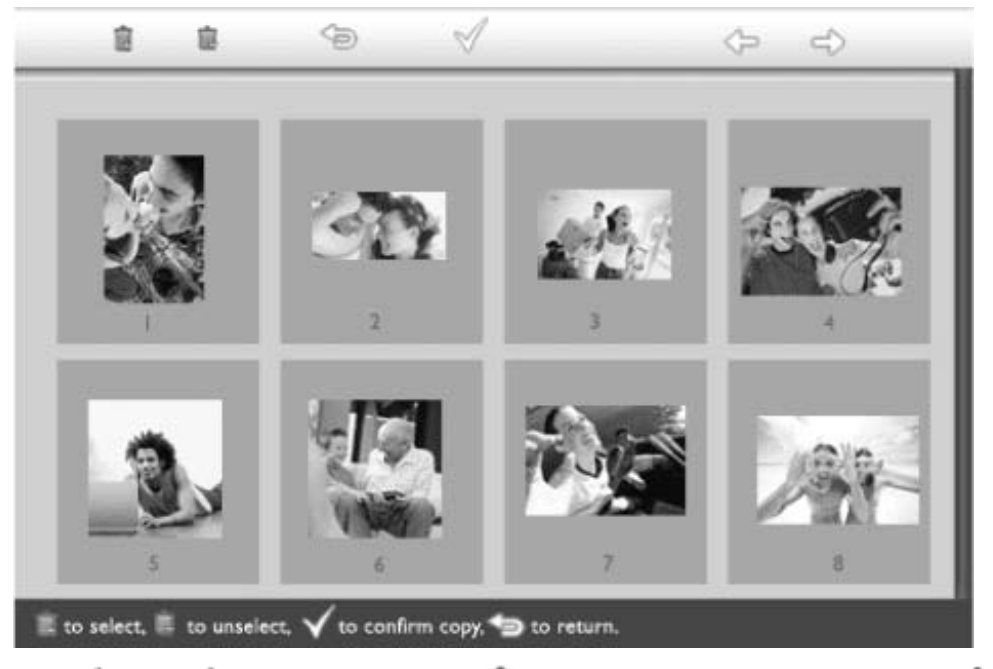

Brug 🗢 eller 🔿 tasten for at flytte, 🛍 for at tilføje billeder til slettelisten, 🛍 for at

fjerne billeder fra slettelisten, og derefter trykkes på ؆ tasten for at bekræfte slettelisten.

Billeder på slettelisten bliver vist med en lille sletteikon 🔳.

- Efter at sletteskærmen forsvinder efter fuldførelse, bliver alle billeder på slettelisten slettet fra fotoskærmen.
- Du kan gå til andre tommelfingersider og fortsætte denne proces, med at slette alle de billeder du ønsker at slette fra fotodisplay.

**TIL TOPPEN AF SIDEN** 

## Optimering af PhotoFrame<sup>™</sup>

•Valg af lysstyrke, sprog og indstilling af tidsfunktioner •Kontroller status for fotoskærmen Vedligeholdelse af din fotoskærm

## Kontroller status for fotoskærmen

Du kan kontrollere status på din fotoskærm- når systemet er TÆNDT, om batterie under opladning, hvor mange billeder der er gemt, hvor meget batterieffekt der er tilba hvilket media der aktuelt er forbundet, eller software versionen på fotoskærmen.

Fra LED indikatoren på bagsiden, kan du afgøre om systemet er TÆNDT, eller om batteri er under opladning:

| Effekt LED  | Grøn: System TÆNDT                         |  |
|-------------|--------------------------------------------|--|
|             | Slukket: System SLUKKET                    |  |
| Batteri LED | Orange: Batteriet er under opladning       |  |
|             | Slukket: Batteriet er ikke under opladning |  |

Nedenfor findes en let måde til at se anden information.

Tryk på <sup>1</sup>/<sub>10</sub> tasten (den 3. tast fra venstre på bagsiden af fotoskærmen).

En menu med generelle indstillinger for fotoskærmen vil vises.

Brug  $\hat{\mathbf{r}}$  eller  $\hat{\mathbf{V}}$  tasten for at oplyse *status.* 

Den aktuelle fotoskærm status vil blive vist i den højre kolonne.

| Ħ | Slideshow      | Free Space (pic) 34 |
|---|----------------|---------------------|
| P | Language       | Power> 85%          |
| 豪 | Brightness     | Connected Media:    |
| ۲ | Time functions | CF                  |
| ٩ | Status         | Firmware:           |
|   |                | B0.00.0 I           |
|   |                | M0.01.02            |

Fri plads: XX billeder (Beregner hvor mange yderligere billeder, der ka gemmes i fotoskærmen)

Effekt: DC (Når stikkontakten leverer strøm)

XX% (Anslået tilbageværende batterieffekt, når det interne batteri leverer strøm.)

Forbundet media: (Lister alle hukommelseskort og digitale kameraer, der aktiv er forbundet til fotoskærmen)

Firmware: (fotoskærm software version)

Tryk på 🍅 igen for at forlade denne menu.

## Optimering af en

Valg af lysstyrke, sprog og indstilling af tidsfunktioner
Kontroller status for en

•Vedligeholdelse af din

## Vedligeholdelse af din PhotoFrame™

## 1) Tab det ikke

en er et kompliceret elektronisk apparat og kan ikke holde til at blive tabt.

## 2) Udsæt det ikke for fugt

en er hverken fugtsikker eller modstandsdygtig overfor fugt. At udsætte det for fugt el spild af væsker af enhver art, vil højst sandsynlig beskadige din .

## 3) Slå eller skram ikke

LCD panelet på en er lavet af glas og er derfor følsom overfor unormal kraftanvendelse eller genstande med hårde kanter.

## 4) Rengøring af skærm

Brug venligst kun en blød klud til rengøring af din skærm.

## 5) Udskiftning af batterier

Ved brug af en første gang oplades batteriet helt (Batteri LED vil være slukket, når batteriet er fuldt opladet). Denne proces kan tage op til 3 timer eller mere. en starter fuld opladning af dets batteri, når effektniveauet er under en bestemt værdi. Dette er designet til at forlænge batteriets levetid på din , ved at reducere unødvendig batteriopladning.

## 6) Hold standeren fri for kabler

Forvis dig om at standeren på Photo Display er fri for kabler, eftersom kabler kan træk standeren ud af Photo Display og få den til at falde på gulvet.

## 7) Temperatur- og fugtighedsgrænser

Drifttemperatur: 0° ~ 45° (Celsius) / 32° ~ 113° (Fahrenheit)

Fugtighed: 20% ~ 80%

**TIL TOPPEN AF SIDEN** 

## Optimering af PhotoFrame<sup>™</sup>

Valg af lysstyrke, sprog og indstilling af tidsfunktioner
Kontroller status for fotoskærmen
Vedligeholdelse af din fotoskærm

## Valg af lysstyrke, sprog og indstilling af tidsfunktioner

Brug dette afsnit for at vælge lysstyrkeniveau på fotoskærmen og sprog skærminformation. Du kan også indstille din lokaltid og derefter indstille forskel lysstyrkeniveauer for aftentimerne fra 18:00~6:00. Endvidere, kan du indstille din dag automatiske tænde og slukke tid for fotoskærmen!

## Indstil en generel lysstyrke

• Tryk på 🌃 tasten (den 3. tast fra venstre på bagsiden af fotoskærmen) .

En menu med generelle indstillinger for fotoskærmen vil vises.

| Ŗ   | Slideshow      | Orientation |
|-----|----------------|-------------|
| 2   | Language 🗸 🗸   | Frequency   |
| ÷ģ: | Brightness     | Effect      |
| ۲   | Time functions | Order       |
|     | Status         |             |
|     |                |             |

• Brug Teller Utasten for at oplyse *lysstyrke. Derefter trykkes på* tasten for at vælge.En lysstyrkebar med skala og aktuel værdi vil blive vist.

| 핏        | Slideshow      | 5 |
|----------|----------------|---|
|          | Language       |   |
| <u>ې</u> | Brightness     |   |
| ۲        | Time functions |   |
|          | Status         | 0 |
|          |                |   |

Brug  $\mathcal{V}$  eller  $\mathcal{V}$  tasten for at modificere lysstyrkeniveauet og tryk på  $^{\checkmark}$  for at bekræfte og forlade menuen.

Nu bliver din valgte indstilling bekræftet.

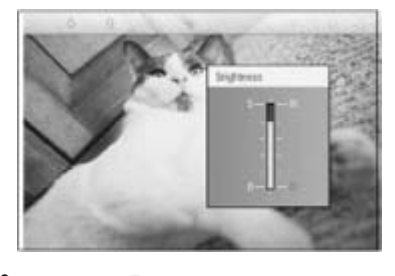

Tryk på <sup>(S)</sup> for at forlade denne menu.

## Indstilling af lokaltid

. Tryk på 🌃 tasten (den 3. tast fra venstre på bagsiden af fotoskærmen) .

En menu med generelle indstillinger for fotoskærmen vil vises.

| 핏  | Slideshow      | Orientation |
|----|----------------|-------------|
| 2  | Language 🗸 🗸   | Frequency   |
| ÷. | Brightness     | Effect      |
| ۲  | Time functions | Order       |
|    | Status         |             |
|    |                |             |

Brug  $\hat{\mathbf{v}}$  eller  $\boldsymbol{\psi}$  tasten for at oplyse *tidsfunktioner*. Derefter trykkes på  $\hat{\mathbf{v}}$  tasten fo at vælge.

| 只  | Slideshow        | Current time       |
|----|------------------|--------------------|
|    | Language         | 6PM-6AM Brightness |
| ÷. | Brightness       | Auto on/off timer  |
| ۲  | Time functions 🛁 | Auto on at         |
|    | Status           | Auto off at        |
|    |                  |                    |

• Tryk på 🗘 tasten for at oplyse aktuel tid.

Et ur vil blive vist, hvor du kan indstille *timer, minutter og AM/PM.* 

| Current time 🚽     | 11:00 AM |
|--------------------|----------|
| 6PM-6AM Brightness |          |
| Auto on/off timer  |          |
| Auto on at         |          |
| Auto off at        |          |
|                    |          |

• Brug  $\widehat{\mathbf{v}}$  eller  $\widehat{\mathbf{v}}$  tasten for at indstille timer; derefter trykkes på  $\widehat{\mathbf{v}}$  tasten for at komme til minutter  $\widehat{\mathbf{v}}$  eller  $\widehat{\mathbf{v}}$  tasten for at indstille minutter. Brug  $\widehat{\mathbf{v}}$  for at gå væk fra alle ændringer.

| Current time       | II:00 AM |
|--------------------|----------|
| 6PM-6AM Brightness | $\nabla$ |
| Auto on/off timer  |          |
| Auto on at         |          |
| Auto off at        |          |
|                    |          |

• Tryk på 🗸 for at bekræfte.

Nu bliver dine indstillinger bekræftet.

• Tryk på <sup>(1)</sup> for at forlade denne menu.

## Indstilling af lysstyrke om aftenen

Lokaltid skal være indstilet korrekt før opsætning af denne funktion

• Tryk på 🎬 tasten (den 3. tast fra venstre på bagsiden af fotoskærmen) . En menu med generelle indstillinger for fotoskærmen vil vises.

| Ä  | Slideshow      | Orientation |
|----|----------------|-------------|
| 2  | Language 🗸 🗸   | Frequency   |
| ÷. | Brightness     | Effect      |
| ۲  | Time functions | Order       |
|    | Status         |             |
|    |                |             |

Brug  $\hat{V}$  eller  $\hat{V}$  tasten for at oplyse *tidsfunktioner. Derefter*, trykkes på  $\stackrel{e>}{\longrightarrow}$  tasten f at vælge.

| 핏   | Slideshow        | Current time       |
|-----|------------------|--------------------|
|     | Language         | 6PM-6AM Brightness |
| ÷ķ: | Brightness       | Auto on/off timer  |
| •   | Time functions 🛁 | Auto on at         |
|     | Status           | Auto off at        |
|     |                  |                    |

| Brug | € eller | Ŷ | for at vælge | <i>18.00-6.00 lysstyrke</i> og tryk på | -> | tasten for at vælg∈ |
|------|---------|---|--------------|----------------------------------------|----|---------------------|
|------|---------|---|--------------|----------------------------------------|----|---------------------|

| Current time       | Current Brightness |
|--------------------|--------------------|
| 6PM-6AM Brightness | Level 5 (bright)   |
| Auto on/off timer  | Level 4            |
| Auto on at         | Level 3            |
| Auto off at        | Level 2            |
|                    | Level I (dark)     |

• Brug T eller U tasten for at ændre niveauet for lysstyrke og tryk på V for at bekræfte og forlade.

Hvis du vælger *aktuel lysstyrke*, vil lysstyrken forblive den samme om aftenen.

Tryk på <sup>(D)</sup> igen for at forlade denne menu.

Alle ændringer i lysstyrke under 18.00-6.00 (gennem lysstyrke eller 18.00-6.00 lysstyrke), vil være effektiv for den næste 12-timers aftentid.

## Indstil automatisk daglig tænd- og sluk tid

- Lokaltid skal være indstiet korrekt før opsætning af denne funktion.
- Tænd for fotoskærmen.
- Tryk på 🕅 tasten (den 3. tast fra venstre på bagsiden af fotoskærmen).

En menu med generelle indstillinger for fotoskærmen vil vises.

| 묫  | Slideshow      | Orientation |
|----|----------------|-------------|
| 2  | Language 🗸 🗸   | Frequency   |
| ÷. | Brightness     | Effect      |
| ۲  | Time functions | Order       |
|    | Status         |             |
|    |                |             |

Brug  $\hat{V}$  eller  $\hat{V}$  tasten for at oplyse *tidsfunktioner. Derefter, trykkes på*  $\stackrel{e}{\Longrightarrow}$  tasten f at vælge.

| Ŗ        | Slideshow        | Current time       |
|----------|------------------|--------------------|
|          | Language         | 6PM-6AM Brightness |
| <u>ې</u> | Brightness       | Auto on/off timer  |
| ۲        | Time functions 🛁 | Auto on at         |
|          | Status           | Auto off at        |
|          |                  |                    |

Brug  $\hat{V}$  eller  $\stackrel{1}{V}$  tasten for at oplyse *auto til/fra timer. Derefter, trykkes på*  $\stackrel{e}{\Longrightarrow}$  taste for at vælge.

| Current time       | Enable   |
|--------------------|----------|
| 6PM-6AM Brightness | Disabled |
| Auto on/off timer  |          |
| Auto on at         |          |
| Auto off at        |          |
|                    |          |

. Vælg aktiverer og tryk på ؆ for at bekræfte.

Gå til auto til og tryk på 🕫 tasten for at vælge.

. Indstil tid for at tænde for fotoskærmen hver dag og tryk på <sup>⋘</sup> for at bekræfte.

Gå til *auto fra* og tryk på 💎 tasten for at vælge.

Indstil tid for slukning af fotoskærm hver dag og tryk på V for at bekræfte. Nu hvor du har fuldført indstillingen af auto til/fra for din fotoskærm. Vil den tændes og slukkes automatisk på de indstillede tidspunkter.

Tryk på 🥯 for at forlade denne menu.

Digital fotoskærm vil slukkes automatisk på det eksakte auto-fra tidspunkt, hvis tidspunktet allerede er passeret i dag, vil den automatisk gå i auto-fra status på samme tid i morgen.

## Vælg skærmsprog

• Tryk på 🌃 tasten (den 3. tast fra venstre på bagsiden af fotoskærmen) .

En menu med generelle indstillinger for fotoskærmen vil vises.

| 핏   | Slideshow      | Orientation |
|-----|----------------|-------------|
| 2   | Language 🗸 🗸   | Frequency   |
| ÷ģ: | Brightness     | Effect      |
| ۲   | Time functions | Order       |
|     | Status         |             |
|     |                |             |

• Brug  $\hat{\mathbf{v}}$  eller  $\boldsymbol{\psi}$  tasten for at oplyse *sprog* og derefter trykkes på  $\stackrel{\text{ev}}{\Longrightarrow}$  tasten for at vælge.

| 핏  | Slideshow      | English   |
|----|----------------|-----------|
| 2  | Language       | Français  |
| ÷. | Brightness     | Deutsch   |
| ۲  | Time functions | Italian o |
| 0  | Status         | русский   |
|    |                | Spanish   |

• Brug  $\hat{\mathbf{v}}$  eller  $\boldsymbol{\psi}$  tasten for at vælge dit foretrukne sprog og tryk på  $\checkmark$  for at bekræfte.

Den nye valgte indstilling træder i kraft øjeblikkelig.

• Tryk på 🔄 igen for at forlade denne menu.

TIL TOPPEN AF SIDEN

## Brug af digital fotoskærm

1) Sp: Kan LCD skærmen berøres?

Sv: LCD skærmen må ikke berøres. Brug venligst tasterne på bagsiden til at kontrollere digital fotoskærm.

2) Sp: Kan jeg skifte mellem forskellige billeder under lysbilledshow, ved at bruge forskellige hukommelseskort?

Sv: Ja. Når du forbinder dit hukommelseskort, eller kamera til digital fotoskærm, vil det vise lysbilledshow af billeder, der er gemt på det specifikke kort eller kamera.

- Sp: Hvordan kan jeg lyn-oplade min PhotoFrame™?
   Sv: Oplad den med systemet i SLUKKET modus. PhotoFrame™ vil være > 85% opladet på 2 timer, når systemet er SLUKKET og i 5 timer når systemet er TÆNDT.
- 4) Sp: Vil LCD skærmen blive beskadiget, hvis jeg bliver ved med at vise det samme billede i lang tid?

Sv: Nej. Digital Photo skærmen kan vise det samme billede kontinuerligt, uden at der sker skader på LCD skærmen.

5) Sp: Kan jeg bruge digital fotoskærm til at slette billeder på hukommelseskort eller kamera?

Sv: Nej, den understøtter funktioner til at slette billeder fra eksterne enheder, så som hukommelseskort eller digital kamera.

6) Sp: Kan jeg udskrive billeder fra digital fotoskærm?

Sv: Nej, den understøtter ikke direkte billedudskrivning.

7) Sp: Efter kopiering af billeder, hvordan kan jeg kontrollere om billederne allerede er gemt?

Sv: Billederne er kopieret efter at skærmen bekræfter med "billeder kopieret". Du kan derefter fjerne kortet/kameraet, for at se interne billeder.

 Sp: Hvordan viser den digitale fotoskærm højtopløselige 4:3 digitale billeder på dens 3:2 skærm?

Sv: For at sikre en høj biledkvalitet, vil den digitale fotoskærm omdanne billederne med originale aspektforhold og trimmer overskydende dele af billedet, før visning af disse billeder.

9) Sp: Kan jeg bruge digital fotoskærm under dens auto-fra perioder?

Sv: Ja. Tryk på enhver kontroltast, for at bringe systemet tilbage til TIL status.

- 10) Sp: Kan jeg ændre 18.00-6.00 lysstyrke til en anden tidsramme, såsom 7.00-11.00 lysstyrke?
  - Sv: Nej. Den kan ikke ændres.
- 11) Sp: Kan jeg forøge størrelsen på kukommelsen for at kunne gemme flere billeder på min DPD?

Sv: Nej. Den interne hukommelse på DPD er fast og kan ikke udvides. Imidlertid kan du skifte mellem forskellige billeder ved, at bruge forskellige hukommelseskort på DPD. Bemærk venligst, at billedrotation og slideshow orientering ikke er understøttet for billeder, der er gemt på hukommelseskort eller kameraer, fordi DPD kun læser sådanne

billeder og ikke kan ændre dem.

12) Sp: Hvorfor viser PhotoFrame<sup>™</sup> ikke nogle af mine billeder?

Sv: Digital kameraer tager billeder og gemmer dem i JPEG format i overensstemmelse med industristandard. Den digitale fotoskærm er designet til at vise billeder, der følger den same industristandard. Nogle billeder, så som web-billeder, skannede billeder, eller billeder i RAW format fra professionalle kameraer, er ikke gemt i overensstemmelse med kamera industristandard og kan derfor ikke vises korrekt på den digitale fotoskærm. Brug venligst PC programmer, til at konvertere sådanne billeder, til standard JPEG format til den digitale fotoskærm.

13) Sp: Min digitale fotoskærm er TIL, men systemet svarer ikke længere!

Sv: Først skal du kontrollere, at der er strøm på systemet. Derefter anvender du en nål, til at aktivere nulstillingsknappen, der er placeret i det nederste venstre hjørne på bagsiden, for at nulstille systemet.

14) Sp: Hvorfor går min digital PhotoFrame<sup>™</sup> ikke i Auto-fra modus, efter at jeg har indstillet det?

Sv: Først, skal du kontrollere, at du har indstillet *aktuel tid, auto-fra* og *auto-til* korrekt. Digital fotoskærm vil slukke automatisk for dens visning på det eksakte auto-fra tidspunkt. Hvis dette tidspunkt allerede er passeret i dag, vil den starte på auto-fra status på det specificerede tidspunkt, fra næste dag.

15) Sp: Hvorfor følger Digital PhotoFrame<sup>™</sup> ikke min 18.00-6.00 Lysstyrkeindstilling om aftenen.

Sv: Først, kontroller venligst om du har indstillet *aktuel tid* korrekt. Hvis du ændrer indstillingen af *lysstyrke* under 18.00-6.00, vil den midlertidig følge den nye indstilling, for denne aften og vende tilbage til den originale 18.00-6.00 *lysstyrke* indstilling, fra næste aften.

16) Sp: Jeg prøver at overføre billeder direkte fra min PC til fotoskærmen ved hjælp af en USB forbindelse, men jeg kan ikke få det til at virke. Hvad kan jeg gøre?

A: Forbind PhotoFrame<sup>™</sup> til PC og placer billederne direkte under rodbiblioteket på PhotoFrame<sup>™</sup> drevet. Fjern USB kablet. Efter nogle få sekunder vil, alle billeder i rodbiblioteket, blive tilføjet automatisk til PhotoFrame<sup>™</sup> og biblioteket vil blive tømt. Bemærk venligst at denne operation ikke gælder for billeder i underbiblioteker.

TIL TOPPEN AF SIDEN

 Fejlfinding på din PhotoFrame™
 Hold din PhotoFrame™ up to date

## Fejlfinding på din PhotoFrame™

Se venligst nedenstående for forskellige situationer og anbefalet afhjælpning.

| Meddelelse                                                                                                    | Rekommenderet handling                                                                                                    |
|----------------------------------------------------------------------------------------------------|----------------------------------------------------------------------------------------------------|
| Advarselsmeddelelse: "Low<br>battery" (lav batterieffekt)                                                           | Oplad PhotoFrame™, eller sluk for PhotoFrame™ før den<br>kan oplades igen. Hvis PhotoFrame™ interne<br>batteriniveau falder fuldstændigt til nul, kan<br>tidsindstillingen forsvinde.                                                                                                    |
| Advarselsmeddelelse: "No free<br>space to store more<br>photos" (Ingen ledig plads, til<br>at gemme flere billeder) | Det betyder at PhotoFrame <sup>™</sup> er fuldt opladet med<br>billeder. Hvis en sådan meddelelse vises, når din<br>PhotoFrame <sup>™</sup> indeholder mindre end 40 billeder, brug<br>venligst USB kablet til, at forbinde PhotoFrame <sup>™</sup> til PC og<br>brug PC'en til at kontrollere, om der er nogle unormale<br>filer, der optager den lokale hukommelse på<br>PhotoFrame <sup>™</sup> . Normale filer i PhotoFrame <sup>™</sup> er som regel<br>mindre end 250Kb i størrelse. |
| Advarselsmeddelelse: "No<br>photo on internal<br>memory" (ingen billeder i den<br>interne hukommelse)               | Det betyder, at der ikke er nogen billeder i din<br>PhotoFrame™. Hvis en sådan meddelelse dukker op<br>efter, at du har overført billeder til PhotoFrame™ fra PC,<br>forvis dig venligst om, at instruktionerne i afsnittet<br>"Copying photos" (Kopier billeder) er fulgt ordentlig.                                                                                                    |
| Advarselsmeddelelse: "No<br>photo on external<br>memory" (ingen billeder på<br>ekstern hukommelse)                  | Hvis der ikke er nogen billeder på dit hukommelseskort.<br>Hvis der vises en sådan meddelelse, efter at du har<br>overført billeder til dit hukommelseskort fra PC, forvis dig<br>venligst om, at instruktionerne i afsnittet om "Viewing PC<br>photos from a memory card" (Gennemsyn af billeder fra<br>et hukommelseskort) er fulgt ordentlig.                                                                                                    |
| Skærmen fryser fast og<br>reagerer ikke på<br>kontrolknapperne mere                                                 | Brug en nål, til at trykke på NULSTILLE knappen, gennen<br>hullet i det nederste-venstre hjørne på PhotoFrame™s<br>bagside. (ved siden af labelen med serienummer og<br>modelnavn).                                                                                                    |
| Dele af billedet er kopieret til<br>PhotoFrame™                                                                     | Juster dit billede til 3:2 aspektforhold. Mange digitale<br>kameraer tager billeder i 4:3 aspektforhold, men<br>PhotoFrame™ viser billeder i 3:2 aspektforhold på<br>skærmen. Som en konsekvens af dette, vil nogle øvre<br>eller nedre dele af et typisk 4:3 billede, ikke blive vist på<br>PhotoFrame™s skærm.                                                                                                    |

## Hold din PhotoFrame<sup>™</sup> up to date

Med mellemrum vil Philips levere software, for at holde dit PhotoFrame<sup>™</sup> up to date. Registrer venligst dig selv på www.philips.com/register, eller besøg www.p4c.philips.com f¢ seneste support nyheder.

#### 0011100 09 9414114

International garanti
 For Din Philips-garanti
 europæiske lande
 USA

Alle Philips produkter er konstruereret og fremstillet efter høje standarder og byder på funktioner i høj kvalitet, brugervenlighed og nem installation. Hvis du støder på vanskeligheder under installation eller anvendelse af dette produkt, se venligst vores website www.philips.com/support, før du kontakter Philips support.

#### Hvad er dækket?

Denne garanti ælder i Andorra, Østrig, Belgien, Cypern, Tjekkiet, Tjekket, Danmark, Frankrig, Tyskland, Grækenland, Ungarn, Finland, Irland, Italien, Liechtenstein, Luxemburg, Monaco, Nederlandende, Norge, Portugal, Polen, Rusland, Slovakiet, Slovenien, Portugal, Sverige, Schweiz, Spanien og Storbritannien og kun for produkter, der oprindeligt er konstrueret, fremstillet, godkendt og/eller autoriseret til brug i disse lande. Denne internationale Philips garanti komplementerer de eksisterende nationale garantiforpligtigelser i købslandet og påvirker ikke dine rettigheder ifølge købeloven.

Garantien dækker fra den dag, du køber dit produkt.

| 12 months | Andorra, Østrig, Belgien, Cypern, Tjekkiet, Tjekket, Danmark,<br>Frankrig, Grækenland, Ungarn, Finland, Irland, Italien,<br>Liechtenstein, Luxemburg, Monaco, Nederlandende, Norge,<br>Portugal, Polen, Rusland, Slovakiet, Slovenien, Portugal, Sverige,<br>Schweiz, Storbritannien |
|-----------|----------------------------------------------------------------------------------------------------|
| 24 months | Tyskland, Spanien                                                                                                    |

Hvis Philips support konkluderer at produktet er defekt, kontakt den Philips forhandler, hvor du købte produktet. I tilfælde af at du behøver service, mens du opholder dig i et andet land, eller hvis din forhandler ikke eksisterer længere, eller ikkke længere sælger Philips produkter, kontakt support, for hvordan dette problem skal løses.

## Hvad er undtaget?

Philips garanti dækker under forudsætning af, at produktet behandles korrekt og anvendes til det tilsigtede formål i overensstemmelse med dens betjeningsvejledning, og ved forevisning af den originale faktura eller kvittering med angivelse af købsdatoen, forhandlerens navn samt model og produktionsnummer for produktet.

The Philips garanti may not apply if:

- Dokumenterne er ændret eller på nogen måde er gjort ulæselige;
- Modellen eller produktionsnummeret på produktet er ændret, slettet, fjernet eller • gjort ulæseligt;
- Reparationer eller produktændringer er udført af uautoriserede serviceorganisationer • eller personer. ;
- Skade er opstået som følge af uheld, herunder men ikke begrænset til lynnedslag, vand eller ild, misbrug eller forsømmelighed (fx. knækket skærm, synlige ridser)
- forårsaget af kraftige stød eller lignende;

- Skader, der er forårsaget af misbrug eller mishandling af produktet;
- Denne garanti dækker ikke tilbehør, der tilhører produktet.
- Produktet kræver modifikationer eller tilretninger for at kunne overholde lokale eller nationale tekniske standarder, der gælder i lande, til hvilke produktet ikke oprindeligt er konstrueret, fremstillet , godkendt og/eller autoriseret. Kontroller derfor altid, om et produkt kan envendes i et bestemt land
- et produkt kan anvendes i et bestemt land.
   Bemærk, at for produkter der ikke originalt er designet, fabrikeret, afprøvet og/eller
- autoriseret til anvendelse i brugslandet, gælder Philips globale garantiforpligtigelser.

## Kontakt

For at undgå unødig ulejlighed, tilråder vi at læse betjeningsvejledningen omhyggeligt eller få yderligere hjælp ved at gå til Web-Site www.philips.com/support ør du kontakter Philips hjælpecenter.

For at få problemet løst hurtigst og nemt, bedes du have følgende oplysninger klar, før du kontakter Philips hjælpecenteret:

- Philips typenummer
- Philips serienummer
- PC processor:
  - O 286/386/486/Pentium Pro/intern hukommelse
  - Operativsystem og version (Windows, DOS, OS/2, MAC)

Type og fabrikat af hukommelseskort, der bliver brugt (model, fabrikat og hukommelsesstørrelse på hukommelseskort)

- Digital kamera type
  - o Fabrikat, type
  - O Type af hukommelseskort og fabrikat, der anvendes i det digitale kamera

Hvis følgende oplysninger er til rådighed, vil det også befordre sagen:

Købsbevis med angivelse af: Købsdato, forhandlernavn, model og

- produktserienummer.
- Den fuldstændige adresse, hvor den fejlbehæftede skærm skal afhentes, og • ombytningsmodellen skal leveres.

Philips' kundeservicecentre er placeret i hele verden. Klik her for at se Philips Kontakt Information.

Eller du kan nå os via: Web-Site : http://www.philips.com/support

## VESTEUROPA

| Land     | Telefonnummer  | Takst       |
|----------|----------------|-------------|
| Østrig   | 0820 901115    | €0.20       |
| Belgien  | 070 253 010    | €0.17       |
| Cypern   | 800 92256      | Frikald     |
| Danmark  | 3525 8761      | Lokal takst |
| Finland  | 09 2290 1908   | Lokal takst |
| Frankrig | 08 9165 0006   | €0.23       |
| Tyskland | 0180 5 007 532 | €0.12       |

| Grækenland     | 00800 3122 1223 | Lokal takst |
|----------------|-----------------|-------------|
| Irland         | 01 601 1161     | Lokal takst |
| Italien        | 199 404 042     | €0.25       |
| Luxembourg     | 26 84 30 00     | Lokal takst |
| Nederlandende  | 0900 0400 063   | €0.20       |
| Norge          | 2270 8250       | Lokal takst |
| Portugal       | 2 1359 1440     | Lokal takst |
| Spanien        | 902 888 785     | €0.15       |
| Sverige        | 08 632 0016     | Lokal takst |
| Schweiz        | 02 2310 2116    | Lokal takst |
| Storbritannien | 0906 1010 017   | £0.15       |

## TIL TOPPEN AF SIDEN

## **Consumer Information Centers**

Antilles •Argentina •Australia • Bangladesh • Brasil •Chile •China • Colombia •Belarus •Bulgaria • Croatia • Czech Republic •Estonia • Dubai • Hong Kong • Hungary • India • Indonesia • Korea • Latvia • Lithuania • Malaysia • Mexico • Morocco • New Zealand • Pakistan • Paraguay • Peru • Philippines • Poland • Romania • Russia • Serbia & Montenegro • Singapore • Slovakia • Slovenia • South Africa • Taiwan • Thailand • Turkey • Ukraine • Uruguay • Venezuela

## Eastern Europe

#### BELARUS

Technical Center of JV IBA M. Bogdanovich str. 155 BY - 220040 Minsk Tel: +375 17 217 33 86

BULGARIA

LAN Service 140, Mimi Balkanska Str. Office center Translog 1540 Sofia, Bulgaria Tel: +359 2 960 2360 www.lan-service.bg

## CZECH REPUBLIC

Xpectrum Lužná 591/4 CZ - 160 00 Praha 6 Tel: 800 100 697 Email:info@xpectrum.cz www.xpectrum.cz

## CROATIA

Renoprom d.o.o. Mlinska 5, Strmec HR - 41430 Samobor Tel: +385 1 333 0974

#### **ESTONIA**

FUJITSU SERVICES OU Akadeemia tee 21G EE-12618 Tallinn Tel: +372 6519900 www.ee.invia.fujitsu.com

#### HUNGARY

Serware Szerviz Vizimolnár u. 2-4 HU - 1031 Budapest Tel: +36 1 2426331 Email: inbox@serware.hu www.serware.hu

## LATVIA

ServiceNet LV Jelgavas iela 36 LV - 1055 Riga, Tel: +371 7460399 Email: serviss@servicenet.lv

## LITHUANIA

ServiceNet LT Gaiziunu G. 3 LT - 3009 KAUNAS Tel: +370 7400088 Email: servisas@servicenet.lt www.servicenet.lt

## ROMANIA

Blue Ridge Int'l Computers SRL 115, Mihai Eminescu St., Sector 2 RO - 020074 Bucharest Tel: +40 21 2101969

## SERBIA & MONTENEGRO

Tehnicom Service d.o.o. Bulevar Vojvode Misica 37B YU - 11000 Belgrade Tel: +381 11 3060 886

## SLOVAKIA

Datalan Servisne Stredisko Puchovska 8 SK - 831 06 Bratislava Tel: +421 2 49207155 Email: servis@datalan.sk

## SLOVENIA

PC HAND Brezovce 10 SI - 1236 Trzin Tel: +386 1 530 08 24 Email: servis@pchand.si

#### POLAND

Zolter ul.Zytnia 1 PL - 05-500 Piaseczno Tel: +48 22 7501766 Email: servmonitor@zolter.com.pl www.zolter.com.pl

## RUSSIA

Tel: +7 095 961-1111 Tel: 8-800-200-0880 Website: www.philips.ru

TURKEY Türk Philips Ticaret A.S. Yukari Dudullu Org.San.Bolgesi 2.Cadde No:22 34776-Umraniye/Istanbul Tel: (0800)-261 33 02

#### UKRAINE

Comel Shevchenko street 32 UA - 49030 Dnepropetrovsk Tel: +380 562320045 www.csp-comel.com

## Latin America

#### ANTILLES

Philips Antillana N.V. Kaminda A.J.E. Kusters 4 Zeelandia, P.O. box 3523-3051 Willemstad, Curacao Phone: (09)-4612799 Fax : (09)-4612772

## ARGENTINA

Philips Antillana N.V. Vedia 3892 Capital Federal CP: 1430 Buenos Aires Phone/Fax: (011)-4544 2047

BRASIL

Philips da Amazônia Ind. Elet. Ltda. Rua Verbo Divino, 1400-São Paulo-SP CEP-04719-002 Phones: 11 21210203 -São Paulo & 0800-701-0203-Other Regions without São Paulo City

CHILE

Philips Chilena S.A. Avenida Santa Maria 0760 P.O. box 2687Santiago de Chile Phone: (02)-730 2000 Fax : (02)-777 6730

## COLOMBIA

Industrias Philips de Colombia S.A.-Division de Servicio CARRERA 15 Nr. 104-33 Bogota, Colombia Phone:(01)-8000 111001 (toll free) Fax : (01)-619-4300/619-4104

MEXICO

Consumer Information Centre Norte 45 No.669 Col. Industrial Vallejo C.P.02300, -Mexico, D.F. Phone: (05)-3687788 / 9180050462 Fax : (05)-7284272

PARAGUAY

Av. Rca. Argentina 1780 c/Alfredo Seiferheld P.O. Box 605 Phone: (595 21) 664 333 Fax: (595 21) 664 336 Customer Desk: Phone: 009 800 54 1 0004

#### PERU

Philips Peruana S.A. Customer Desk Comandante Espinar 719 Casilla 1841 Limab18 Phone: (01)-2136200 Fax : (01)-2136276

## URUGUAY

Rambla O'Higgins 5303 Montevideo Uruguay Phone: (598) 619 66 66 Fax: (598) 619 77 77 Customer Desk: Phone: 0004054176

### VENEZUELA

Industrias Venezolanas Philips S.A. Apartado Postal 1167 Caracas 1010-A Phone: (02) 2377575 Fax : (02) 2376420

## Pacific

## AUSTRALIA

Philips Consumer Electronics Consumer Care Center Level 1, 65 Epping Rd North Ryde NSW 2113 Phone: 1300 363 391 Fax : +61 2 9947 0063

## NEW ZEALAND

Philips New Zealand Ltd. Consumer Help Desk 2 Wagener Place, Mt.Albert P.O. box 1041 Auckland Phone: 0800 477 999 (toll free) Fax : 0800 288 588

Asia

BANGLADESH

Philips Service Centre 100 Kazi Nazrul Islam Avenue Kawran Bazar C/A Dhaka-1215 Phone: (02)-812909 Fax : (02)-813062

CHINA

SHANGHAI Rm 1007, Hongyun Building, No. 501 Wuning road, 200063 Shanghai P.R. China Phone: 4008 800 008 Fax: 21-52710058

HONG KONG

Philips Electronics Hong Kong Limited Consumer Service Unit A, 10/F. Park Sun Building 103-107 Wo Yi Hop Road Kwai Chung, N.T. Hong Kong Phone: (852)26199663 Fax: (852)24815847

INDIA

Phone: 91-20-712 2048 ext: 2765 Fax: 91-20-712 1558

BOMBAY Philips India Customer Relation Centre Bandbox House 254-D Dr. A Besant Road, Worli Bombay 400 025

CALCUTTA Customer Relation Centre 7 justice Chandra Madhab Road Calcutta 700 020

MADRAS Customer Relation Centre 3, Haddows Road Madras 600 006 NEW DELHI Customer Relation Centre 68, Shivaji Marg New Dehli 110 015

**INDONESIA** 

Philips Group of Companies in Indonesia Consumer Information Centre JI.Buncit Raya Kav. 99-100 12510 Jakarta Phone: (021)-7940040 ext: 2100 Fax : (021)-794 7511 / 794 7539

KOREA

Philips Korea Ltd. Philips House C.P.O. box 3680 260-199, Itaewon-Dong. Yongsan-Ku, Seoul 140-202 Phone: 080 600 6600 (toll free) Fax : (02) 709 1210

MALAYSIA

After Market Solutions Sdn Bhd, Philips Authorised Service Center, Lot 6, Jalan 225, Section 51A, 46100 Petaling Jaya, Selangor Darul Ehsan, Malaysia. Phone: (603)-7954 9691/7956 3695 Fax: (603)-7954 8504 Customer Careline: 1800-880-180

## PAKISTAN

Philips Consumer Service Mubarak manzil, 39, Garden Road, Saddar, Karachi-74400 Tel: (9221) 2737411-16 Fax: (9221) 2721167 E-mail: care@philips.com Website: www.philips.com.pk

#### PHILIPPINES

PHILIPS ELECTRONICS & LIGHTING, INC. Consumer Electronics 48F PBCOM tower 6795 Ayala Avenue cor VA Rufino St. Salcedo Village 1227 Makati City, PHILS Phone: (02)-888 0572, Domestic Toll Free: 1-800-10-PHILIPS or 1-800-10-744 5477 Fax: (02)-888 0571

SINGAPORE

Accord Customer Care Solutions Ltd Authorized Philips Service Center Consumer Service 620A Lorong 1 Toa Rayoh Singapore 319762 Tel: +65 6882 3999 Fax: +65 6250 8037

#### TAIWAN

Philips Taiwan Ltd. Consumer Information Centre 13F, No. 3-1 Yuan Qu St., Nan Gang Dist., Taipei 115, Taiwan Phone: 0800-231-099 Fax : (02)-3789-2641

## THAILAND

Philips Electronics (Thailand) Ltd. 26-28th floor, Thai Summit Tower 1768 New Petchburi Road Khwaeng Bangkapi, Khet Huaykhwang Bangkok10320 Thailand Tel: (66)2-6528652 E-mail: cic Thai@philips.com

## Africa

MOROCCO

Philips Electronique Maroc 304,BD Mohamed V Casablanca Phone: (02)-302992 Fax : (02)-303446

## SOUTH AFRICA

PHILIPS SA (PTY) LTD Customer Care Center 195 Main Road Martindale, Johannesburg P.O. box 58088 Newville 2114 Telephone: +27 (0) 11 471 5194 Fax: +27 (0) 11 471 5123 E-mail: phonecare.za@philips.com

Middle East

DUBAI

Philips Middle East B.V. Consumer Information Centre P.O.Box 7785 DUBAI Phone: (04)-335 3666 Fax : (04)-335 3999

## Philips' regler ved pixeldefekter på fladskærme

Philips tilstræber at levere produkter af den højeste kvalitet. Vi anvender nogle af branchens mest avancerede produktionsprocesser og udfører en streng kvalitetskontrol. En gang imellem er defekte pixler eller sub-pixler på TFT LCD-skærme dog uundgåelige. Ingen producent kan garantere, at alle paneler vil være fri for pixeldefekter, men Philips garanterer, at enhver skærm med et uacceptabelt antal defekter repareres eller udskiftes under garantien. Dette notat forklarer de forskellige former for pixeldefekter og definerer de acceptable defektniveauer for hver type. For at være berettiget til reparation eller udskiftning under garantien skal antallet af pixeldefekter på en TFT LCD- fladskærm overskride disse acceptable niveauer. Denne pixelpolitik gælder i hele verden.

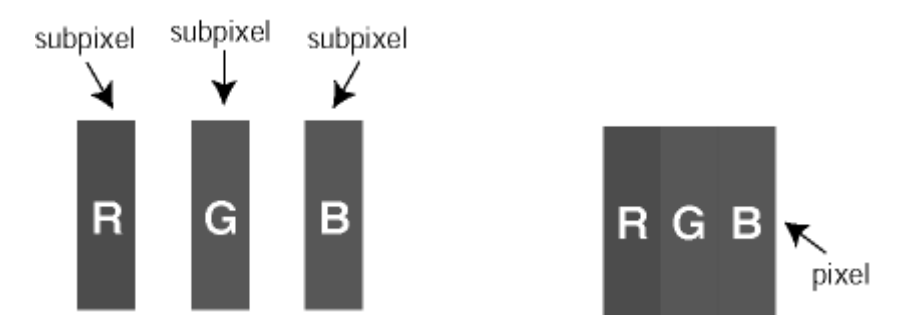

## Pixler og sub-pixler

En pixel eller et billedelement er sammensat af tre sub-pixler med primærfarverne rød, grøn og blå. Når mange pixler sættes sammen, kan de danne et billede. Når alle sub-pixler i en pixel lyser, fremstår de farvede sub-pixler tilsammen som enkelt hvid pixel. Hvis de alle er mørke, fremstår de tre farvede sub-pixler tilsammen som en enkelt sort pixel. Andre kombinationer af oplyste og mørke sub-pixler fremstår som enkelte pixler i andre farver.

## Forskellige typer pixeldefekter

Pixel- og sub-pixeldefekter optræder på skærmen på forskellige måder. Der er to kategorier af pixeldefekter og flere typer sub-pixeldefekter i hver kategori.

**Bright Dot Defects (Defekte lyse prikker)** Defekte lyse prikker fremkommer som pixels eller underpixels, der altid lyser eller er "på". Det vil sige, at en *lys prik* er en underpixel, der fremstår på skærmbilledet, når skærmen viser et mørkt mønster. Der er følgende typer defekte lyse prikker:

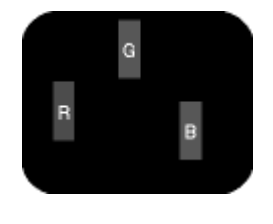

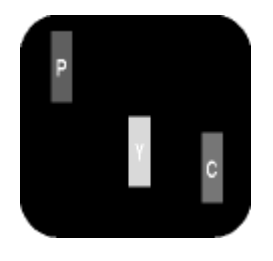

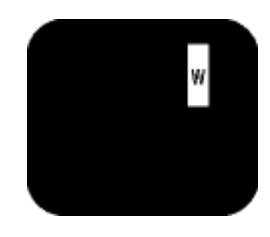

En tænd rød, grøn eller blå sub-pixel

- To sammenliggende tændte sub-pixler:
- Rød + Blå = Lilla
- Rød + Grøn = Gul
- Grøn + Blå = Cyan (Lyseblå)

Tre sammenliggende tændte pixler (en hvid pixel)

En rød eller blå *lys prik* skal være mere end 50 procent lysere end de omkringliggende prikker, mens en grøn lys prik er 30 procent lysere end de

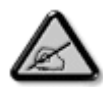

omkringliggende prikker.

## Black Dot Defects (Defekte mørke prikker)

Defekte mørke prikker fremkommer som pixels eller underpixels, der altid er mørke eller "fra". Det vil sige, at en *mørk prik* er en underpixel, der fremstår på skærmbilledet, når skærmen viser et lyst mønster. Der er følgende typer defekte mørke prikker:

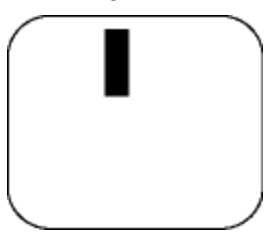

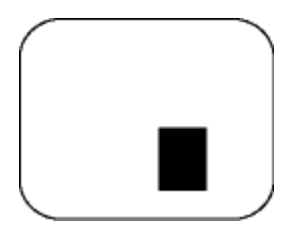

En mørk sub-pixel

To eller tre sammenliggende mørke sub-pixler

## Tætliggende pixeldefekter

Da pixel- og sub-pixeldefekter af samme type, der ligger tæt på hinanden, kan være mere iøjnefaldende, specificerer Philips også tolerancer for tætliggende pixeldefekter.

| BRIGHT DOT-DEFEKTER                                  | ACCEPTABELT NIVEAU |
|------------------------------------------------------|--------------------|
| MODEL                                                | 7FF1 serien        |
| 1 tændt sub-pixel                                    | 2                  |
| 2 sammenliggende<br>tændte sub-pixler                | 1                  |
| Tre sammenliggende tændte sub-pixler (en hvid pixel) | 0                  |
| Samlede bright dot-defekter af alle typer            | 2                  |

| BLACK DOT-DEFEKTER                       | ACCEPTABELT NIVEAU |
|------------------------------------------|--------------------|
| MODEL                                    | 7FF1 serien        |
| 1 mørk sub-pixel                         | 3                  |
| 2 sammenliggende<br>mørke sub-pixler     | 1                  |
| 3 sammenliggende<br>mørke sub-pixler     | 0                  |
| Samlede black dot-defekter af alle typer | 3                  |

| SAMLEDE DOT-DEFEKTER                                   | ACCEPTABELT NIVEAU |
|--------------------------------------------------------|--------------------|
| MODEL                                                  | 7FF1 serien        |
| Samlede bright- eller black dot-defekter af alle typer | 4                  |

## Regulatory

Recycling Information for Customers • Banned Substance Declaration • CE Declaration Confirmity • FCC Declaration of Conformity • Federal Communications Commission (FCC) Notice (U.S. Only) • Declaration of Conformity for Products Marked with FCC Logo, United States Only • Commission Federale de la Communication (FCC Declaration) • EN 55022 Compliance (Czech Republic Only) • VCCI Class 2 Notice (Japan Only) • Polish Center for Testing and Certification Notice• North Europe Information (Nordic Countries) • BSMI Notice (Taiwan Only) • Philips End-of-Life Disposal • Waste Electronics and Electrical Equipment (WEEE)

## **Recycling Information for Customers**

Philips establishes technically and economically viable objectives to optimize the environmental performance of the organization's product, service and activities.

From the planning, design and production stages, Philips emphasizes the important of making products that can easily be recycled. At Philips, end-of-life management primarily entails participation in national take-back initiatives and recycling programs whenever possible, preferably in cooperation with competitors.

There is currently a system of recycling up and running in the European countries, such as The Netherlands, Belgium, Norway, Sweden and Denmark.

In U.S.A., Philips Consumer Electronics North America has contributed funds for the Electronic Industries Alliance (EIA) Electronics Recycling Project and state recycling initiatives for end-oflife electronics products from household sources. In addition, the Northeast Recycling Council (NERC) - a multi-state non-profit organization focused on promoting recycling market development - plans to implement a recycling program.

In Asia Pacific, Taiwan, the products can be taken back by Environment Protection Administration (EPA) to follow the IT product recycling management process, detail can be found in web site www.epa.gov.tw

For help and service, please read the section of Service and Warranty or the following team of Environmental specialist can help.

Mr. Job Chiu - Environment manager Philips Electronics Industries (Taiwan) Ltd, Monitor Business Unit E-mail: job.chiu@philips.com Tel: +886 (0) 3 454 9839

Mr. Maarten ten Houten - Senior Environmental Consultant Philips Consumer Electronics E-mail: marten.ten.houten@philips.com Tel: +31 (0) 40 27 33402

Ms. Delmer F. Teglas Philips Electronics North America E-mail: butch.teglas@philips.com Tel: +1 865 521 4322

## **Banned Substance Declaration**

This product comply with RoHs and Philips BSD (AR17-G04-5010-010) requirements

## **CE** Declaration of Conformity

- Philips Consumer Electronics declare under our responsibility that the product is in conformity with the following standards
  - EN60950:2000 (Safety requirement of Information Technology Equipment)
  - EN55022:1998 (Radio Disturbance requirement of Information Technology Equipment)
  - EN55024:1998 (Immunity requirement of Information Technology Equipment)
  - EN61000-3-2:2000 (Limits for Harmonic Current Emission)
  - EN61000-3-3:1995 (Limitation of Voltage Fluctuation and Flicker)
  - following provisions of directives applicable
  - 73/23/EEC (Low Voltage Directive)
  - 89/336/EEC (EMC Directive)
  - 93/68/EEC (Amendment of EMC and Low Voltage Directive)

and is produced by a manufacturing organization on ISO9000 level.

## Federal Communications Commission (FCC) Notice (U.S. Only)

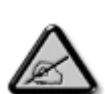

This equipment has been tested and found to comply with the limits for a Class B digital device, pursuant to Part 15 of the FCC Rules. These limits are designed to provide reasonable protection against harmful interference in a residential installation. This equipment generates, uses and can radiate radio frequency energy and, if not installed and used in accordance with the instructions, may cause harmful interference to radio communications. However, there is no guarantee that interference will not occur in a particular installation. If this equipment does cause harmful interference to radio or television reception, which can be determined by turning the equipment off and on, the user is encouraged to try to correct the interference by one or more of the following measures:

- Reorient or relocate the receiving antenna.
- Increase the separation between the equipment and receiver.
- Connect the equipment into an outlet on a circuit different from that to which the receiver is connected.
- Consult the dealer or an experienced radio/TV technician for help.

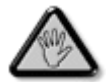

Changes or modifications not expressly approved by the party responsible for compliance could void the user's authority to operate the equipment.

Connections to this device must be made with shielded cables with metallic RFI/EMI connector hoods to maintain compliance with FCC Rules and Regulations.

To prevent damage which may result in fire or shock hazard, do not expose this appliance to rain or excessive moisture.

THIS CLASS B DIGITAL APPARATUS MEETS ALL REQUIREMENTS OF THE CANADIAN INTERFERENCE-CAUSING EQUIPMENT REGULATIONS.

## FCC Declaration of Conformity

Model Number: 7FF1 Trade Name: Philips Responsible Party: Philips Consumer Electronics North America P.O. Box 671539 Marietta, GA 30006-0026 1-888-PHILIPS (744-5477)

Declaration of Conformity for Products Marked with FCC Logo, United States Only

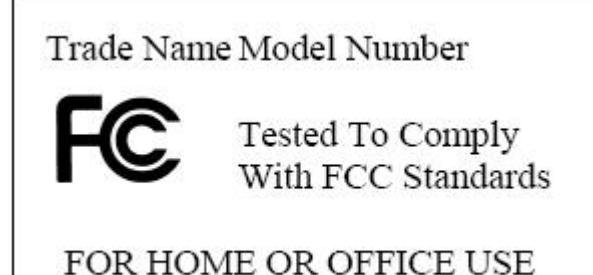

This device complies with Part 15 of the FCC Rules. Operation is subject to the following two conditions: (1) this device may not cause harmful interference, and (2) this device must accept

any interference received, including interference that may cause undesired operation.

\_\_\_\_\_

## Commission Federale de la Communication (FCC Declaration)

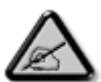

Cet équipement a été testé et déclaré conforme auxlimites des appareils numériques de class B,aux termes de l'article 15 Des règles de la FCC. Ces limites sont conçues de façon à fourir une protection raisonnable contre les interférences nuisibles dans le cadre d'une installation résidentielle. CET appareil produit, utilise et peut émettre des hyperfréquences qui, si l'appareil n'est pas installé et utilisé selon les consignes données, peuvent causer des interférences nuisibles aux communications radio. Cependant, rien ne peut garantir l'absence d'interférences dans le cadre d'une installation particulière. Si cet appareil est la cause d'interférences nuisibles pour la réception des signaux de radio ou de télévision, ce qui peut être décelé en fermant l'équipement, puis en le remettant en fonction, l'utilisateur pourrait essayer de corriger la situation en prenant les mesures suivantes:

- Réorienter ou déplacer l'antenne de réception.
- Augmenter la distance entre l'équipement et le récepteur.
- Brancher l'équipement sur un autre circuit que celui utilisé par le récepteur.
- Demander l'aide du marchand ou d'un technicien chevronné en radio/télévision.

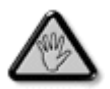

Toutes modifications n'ayant pas reçu l'approbation des services compétents en matière de conformité est susceptible d'interdire à l'utilisateur l'usage du présent équipement.

Les raccordements à cet appareil doivent être réalisés avec des câbles blindés à protections métalliques pour les connecteurs RFI/EMI afin de maintenir la conformité avec les Règlements et la Législation du FCC.

CET APPAREIL NUMERIQUE DE LA CLASSE B RESPECTE TOUTES LES EXIGENCES DU REGLEMENT SUR LE MATERIEL BROUILLEUR DU CANADA.

## EN 55022 Compliance (Czech Republic Only)

This device belongs to category B devices as described in EN 55022, unless it is specifically stated that it is a Class A device on the specification label. The following applies to devices in Class A of EN 55022 (radius of protection up to 30 meters). The user of the device is obliged to take all steps necessary to remove sources of interference to telecommunication or other devices.

Pokud není na typovém štitku počítače uvedeno, že spadá do do třídy A podle EN 55022, spadá automaticky do třídy B podle EN 55022. Pro zařizení zařazená do třídy A (chranné pásrno 30m) podle EN 55022 platí následující. Dojde-li k rušení telekomunikačních nebo jiných zařízení je užívatel povinnen provést taková opatřgní, aby rušení odstranil.

## VCCI Notice (Japan Only)

This is a Class B product based on the standard of the Voluntary Control Council for Interference (VCCI) for Information technology equipment. If this equipment is used near a radio or television receiver in a domestic environment, it may cause radio Interference. Install and use the equipment according to the instruction manual.

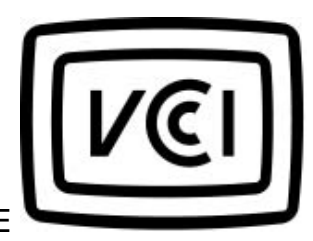

Class B ITE

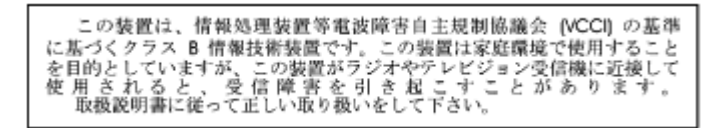

**RETURN TO TOP OF THE PAGE** 

## Polish Center for Testing and Certification Notice

The equipment should draw power from a socket with an attached protection circuit (a threeprong socket). All equipment that works together (computer, monitor, printer, and so on) should have the same power supply source. The phasing conductor of the room's electrical installation should have a reserve short-circuit protection device in the form of a fuse with a nominal value no larger than 16 amperes (A).

To completely switch off the equipment, the power supply cable must be removed from the power supply socket, which should be located near the equipment and easily accessible.

A protection mark "B" confirms that the equipment is in compliance with the protection usage requirements of standards PN-93/T-42107 and PN-89/E-06251.

## Wymagania Polskiego Centrum Badań i Certyfikacji

Urządzenie powinno być zasilane z gniazda z przyłączonym obwodem ochronnym (gniazdo z kołkiem). Współpracujące ze sobą urządzenia (komputer, monitor, drukarka) powinny być zasilane z tego samego źródła. Instalacja elektryczna pomieszczenia powinna zawierać w przewodzie fazowym rezerwową ochronę przed zwarciami, w postaci bezpiecznika o wartości znamionowej nie większej niż 16A (amperów). W celu całkowitego wyłączenia urządzenia z sieci zasilania, należy wyjąć wtyczkę kabla zasilającego z gniazdka, które powinno znajdować się w pobliżu urządzenia i być łatwo dostępne. Znak bezpieczeństwa "B" potwierdza zgodność urządzenia z wymaganiami bezpieczeństwa użytkowania zawartymi w PN-93/T-42107 i PN-89/E-06251.

## Pozostałe instrukcje bezpieczeństwa

- Nie należy używać wtyczek adapterowych lub usuwać kołka obwodu ochronnego z wtyczki. Jeżeli konieczne jest użycie przedłużacza to należy użyć przedłużacza 3-żyłowego z prawidłowo połączonym przewodem ochronnym.
- System komputerowy należy zabezpieczyć przed nagłymi, chwilowymi wzrostami lub spadkami napięcia, używając eliminatora przepięć, urządzenia dopasowującego lub bezzaktóceniowego źródła zasilania.
- Należy upewnić się, aby nic nie leżało na kablach systemu komputerowego, oraz aby kable nie były umieszczone w miejscu, gdzie można byłoby na nie nadeptywać lub potykać się o nie.
- Nie należy rozlewać napojów ani innych płynów na system komputerowy.
- Nie należy wpychać żadnych przedmiotów do otworów systemu komputerowego, gdyż może to spowodować pożar lub porażenie prądem, poprzez zwarcie elementów wewnętrznych.
- System komputerowy powinien znajdować się z dala od grzejników i źródel ciepła. Ponadto, nie należy błokować otworów wentylacyjnych. Należy unikać kładzenia lużnych papierów pod komputer oraz umieszczania komputera w ciasnym miejscu bez możliwości cyrkulacji powietrza wokół niego.

RETURN TO TOP OF THE PAGE

## North Europe Information (Nordic Countries)

Placering/Ventilation

## VARNING:

FÖRSÄKRA DIG OM ATT HUVUDBRYTARE OCH UTTAG ÄR LÄTÅTKOMLIGA, NÄR DU STÄLLER DIN UTRUSTNING PÅPLATS.

Placering/Ventilation

## ADVARSEL:

SØRG VED PLACERINGEN FOR, AT NETLEDNINGENS STIK OG STIKKONTAKT ER NEMT TILGÆNGELIGE.

Paikka/Ilmankierto

## VAROITUS:

SIJOITA LAITE SITEN, ETTÄ VERKKOJOHTO VOIDAAN TARVITTAESSA HELPOSTI IRROTTAA PISTORASIASTA.

Plassering/Ventilasjon

## ADVARSEL:

NÅR DETTE UTSTYRET PLASSERES, MÅ DU PASSE PÅ AT KONTAKTENE FOR STØMTILFØRSEL ER LETTE Å NÅ.

RETURN TO TOP OF THE PAGE

BSMI Notice (Taiwan Only)

符合乙類資訊產品之標準

RETURN TO TOP OF THE PAGE

## End-of-Life Disposal

Your new product contains materials that can be recycled and reused. Specialized companies can recycle your product to increase the amount of reusable materials and to minimize the amount to be disposed of.

Please find out about the local regulations on how to dispose of your old monitor from your local Philips dealer.

## (For customers in Canada and U.S.A.)

Dispose of in accordance to local-state and federal regulations. For additional information on recycling contact www.eia.org (Consumer Education Initiative)

RETURN TO TOP OF THE PAGE

## Waste Electronics and Electrical Equipment (WEEE)

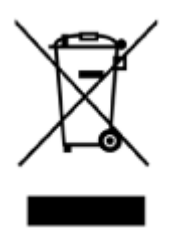

This product is labelled with this symbol in accordance with European Directive 2002/96/EG to indicate that it must not be disposed of with your other household waste. Please check your local city office or waste disposal service for the return and recycling of this product.

RETURN TO TOP OF THE PAGE

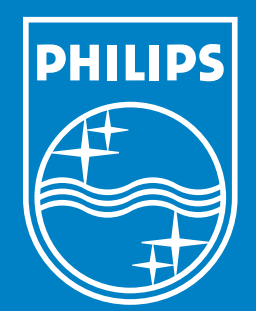

Specifications are subject to change without notice. Trademarks are the property of Koninklijke Philips Electronics N.V. or their respective owners 2006 © Koninklijke Philips Electronics N.V. All rights reserved.

www.philips.com